# Individuals Authorized Access to the CMS Computer Services

# IACS Reference Guide

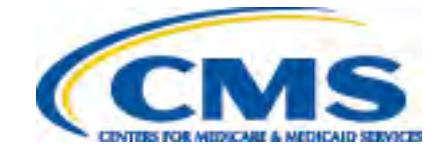

### Contents

| INT         | RODUCTION                                                                        | . 3 |
|-------------|----------------------------------------------------------------------------------|-----|
| P<br>R<br>D | RIOR TO REGISTERING IN IACS:                                                     |     |
| Α.          | NEW USER REGISTRATION                                                            | . 7 |
| В.          | CREATING AN ORGANIZATION                                                         | 26  |
| C.          | ASSOCIATING TO AN ORGANIZATION                                                   | 36  |
| D.          | APPROVING/REJECTING ORGANIZATION REQUESTS                                        | 46  |
| Ε.          | MODIFYING AN ORGANIZATION PROFILE                                                | 54  |
| F.          | MODIFYING USER/CONTACT INFORMATION                                               | 62  |
| G.          | DISASSOCIATING FROM AN ORGANIZATION                                              | 71  |
| Н.          | DISASSOCIATING FROM A ROLE                                                       | 80  |
| I.          | ASSOCIATING TO A ROLE                                                            | 89  |
| J.          | MODIFYING A CURRENT PROFILE TO ADD THE DMEPOS BIDDING SYSTEM (DBIDS) APPLICATION | 98  |

#### Introduction

The Individuals Authorized Access to the CMS Computer Services (IACS) Reference Guide provides step-by-step instructions on how to register to submit a bid for the Durable Medical Equipment, Prosthetics, Orthotics, and Supplies (DMEPOS) Competitive Bidding Program. DMEPOS suppliers must first register in IACS before they are able to access the DMEPOS Bidding System (DBidS). If you registered in a previous round (Round 1 Recompete, Round 2, or the national mail-order competition), your old user ID has expired and cannot be used. You will need to register again to have access to DBidS for Round 2 Recompete or the national mail-order recompete. Please note that you cannot access DBidS until the bid window has opened.

The guide provides instructions on:

- A. Registering in IACS
- B. Creating an Organization
- C. Associating to an Organization
- D. Approving/Rejecting Organization Requests
- E. Modifying an Organization Profile
- F. Modifying User/Contact Information
- G. Disassociating from an Organization
- H. Disassociating from a Role
- I. Associating to a Role
- J. Modifying a Current Profile to Add the DBidS Application

#### **Prior to registering in IACS:**

Please ensure you have completed the following steps:

Choose one (1) authorized official (AO) listed on your CMS-855S enrollment form to act as your IACS registration AO. The AO's role is
instrumental to bidding and must remain active to prevent the organization's other users from losing access to the bidding system. Your
company may have multiple individuals listed as the AOs on the enrollment form. However, for IACS registration purposes, only one AO may
register for the Competitive Bidding Program. The other AOs listed on the enrollment form may act as backup authorized officials (BAOs) in
IACS. If there is only one AO listed on the CMS-855S form, we strongly encourage you to add one or more to serve as BAOs in order to avoid
disruption in the bidding process should the AO leave the organization or become unavailable during the bid window. BAOs have many of the
same capabilities in registration as an AO.

Please note that only individuals who meet the definition of an AO may be added to your CMS-855S enrollment application as an AO. For more information about adding an AO to your CMS-855S enrollment application, please visit the National Supplier Clearinghouse's (NSC) website at <u>www.palmettogba.com/nsc</u> or contact the NSC at 866-238-9652.

- Make sure that information on file with the NSC and in the Provider Enrollment, Chain and Ownership System (PECOS) is correct and current. In addition to your organization's mailing address, the legal name, date of birth and Social Security number (SSN) of the AO and BAOs must match exactly with what is on your organization's enrollment record in order to successfully register in IACS. If you need to change or correct this information, you may find change-of-information assistance and forms on the NSC website.
- Determine which billing number, or Provider Transaction Access Number (PTAN), to use for registration. You should register in IACS only ONE time with ONE PTAN to create a single organization that represents all bids.
- Primary members of a network only register ONE time. If the primary network member wants to submit an individual bid for a CBA and product category combination that is separate from the network's bid(s), the primary member should still register ONE time but with two PTANs: one for the network bid and another for the individual bid. However, members of a network (who are not the primary network member) who are submitting a bid(s) for a CBA and product category combination separate from the network bid(s) will need to register to submit their separate bid.
- Companies that are commonly owned <u>and/or</u> commonly controlled should register only ONE time and submit ONE bid application that includes all locations that provide the product category in the CBA. All locations that provide items in a product category to beneficiaries in a CBA must be included on the bid application. Regulations do not allow commonly owned or commonly controlled companies to bid against themselves. For definitions of commonly owned or controlled companies, see **Definitions** on page 6.
- Make sure the e-mail address you enter into IACS is correct and is working at the time of registration. This is important because you will be sent e-mails containing critical information during the registration and bidding periods.
- Prepare your computer:
  - The Centers for Medicare & Medicaid Services (CMS) screens are designed to be viewed at a minimum screen resolution of 800 x 600.
  - Use Internet Explorer version 6.0 or higher.
  - Verify that the latest version of JAVA and/or ActiveX is installed on your PC.
  - Disable pop-up blockers prior to attempting to access the CMS Applications Portal.

#### **Role Definitions**

#### Authorized Official (AO)

To register as an authorized official (AO) in IACS, you must be listed as an AO on the CMS-855S enrollment application. In addition, the organization must have a unique and active PTAN assigned by the NSC.

The AO is the person who can register an organization in IACS and update the organization's profile information in IACS.

- For IACS registration purposes, there can be only <u>ONE</u> AO for an organization. Each organization is identified by the PTAN entered by the AO. The AO is trusted by CMS to approve or reject the request for backup authorized officials (BAOs) and end users (EU) to access and enter data in DBidS.
- The instructions for approving or rejecting requests for access are found in Section D Approving/Rejecting Organization Requests. The AO's role is instrumental to bidding and must remain active to prevent all other users for the organization from losing access to the bidding system.
- The AO is accountable and responsible for the actions of those he or she approves and adds to the organization, allowing them to view or submit bid data.
- The registered AO is trusted to perform business for a DMEPOS organization. The AO must also update the organization's enrollment file if a registered AO or BAO leaves the organization. The AO (and/or the BAO) can approve Form A and certify Form B(s) in DBidS.

#### **Backup Authorized Official (BAO)**

To register as a backup authorized official (BAO), you must be listed as an AO on the CMS-855S enrollment application. If there is only one AO listed on the CMS-855S form, we strongly encourage you to add one or more to serve as BAOs in order to avoid disruption in the bidding process should the AO leave the organization or become unavailable during the bid window. For IACS registration purposes, there can be one or more BAOs in an organization. A BAO performs many of the same functions as an AO for an organization.

- A registered BAO is trusted to perform business for a DMEPOS organization.
- A BAO has the authority to approve or reject an EU's request to be included on the company's registration profile and access the company's bid to enter and view data.
- A BAO can approve Form A and certify Form B(s) in DBidS.
- A BAO must update the organization's registration profile if the registered AO leaves the company.
- A BAO may associate to more than one organization (bidding entity) as long as each organization has the same AO and when the AO has registered more than one PTAN in IACS (see network exception on page 4). Each organization is identified by a PTAN entered by the AO.

#### End User (EU)

An end user (EU) has limited capabilities. An EU does not have to be identified on the CMS-855S enrollment application, but may be someone whom the organization trusts to conduct company business and enter bid information once bidding opens. An EU may associate to more than one

organization (bidding entity) as long as each organization has the same AO and when the AO has registered more than one PTAN in IACS. Each organization is identified by a PTAN entered by the AO. An EU cannot approve Form A or certify Form B (this function must be done by the AO or BAO). There may be multiple EUs, but only one EU at a time may be in DBidS entering data on the same form (Form A or Form B).

#### **Helpful Hint**

An icon (<sup>1</sup>) is located on specific fields throughout the IACS application. If you click on one of these icons, helpful information regarding the field will appear.

#### Definitions

**Common Ownership** – Commonly owned suppliers are those where one or more suppliers has an ownership interest totaling at least five percent in the other(s). The term "ownership interest" is defined as "the possession of equity in the capital, stock, or profits of another supplier."

**Commonly Controlled** – Commonly controlled suppliers are those where one or more of the supplier's owners is also an officer, director, or partner in another supplier.

**DMEPOS Bidding System (DBidS)** – In IACS, this represents a community for suppliers submitting a bid for selected products in a particular competitive bidding area. DBidS is also the name of the online bid submission system for the DMEPOS Competitive Bidding Program.

**Organization** – A bidding entity such as an individual or a company.

**Profile** – Information provided by the bidding supplier about the organization as well as the individual user's pertinent information.

Associate [to] – Join or connect a user (BAO or EU) or an organization to its profile.

**Disassociate [from]** – Remove or detach a user's profile from an organization.

# A. New User Registration

| Step | Action                                                       | Screen Displayed |
|------|--------------------------------------------------------------|------------------|
| 1    | Go to the CBIC website at <u>www.dmecompetitivebid.com</u> . |                  |
|      | Click Round 2 Recompete & National Mail-Order<br>Recompete.  |                  |
|      | Go to Bidding Suppliers and then Registration.               |                  |
|      | Click <b>Register Now.</b>                                   |                  |

| Step   | Action                                                                       |                                                                                                    | Screen Displayed                                                                                                    |
|--------|------------------------------------------------------------------------------|----------------------------------------------------------------------------------------------------|----------------------------------------------------------------------------------------------------|
| 2<br>2 | Action<br>Click the New User Registration link on the IACS<br>Overview page. | Centers for Medicare & M<br>Medicare Medicare & M<br>Home > Research, Statistics, Data and<br>IACS Home<br>Help Desk Support<br>IACS Registration Help<br>IACS Login Help<br>CMS Applications Login | <section-header>  Screen Displayed     Image: Control     Image: Control                                             &lt;</section-header> |
|        |                                                                              |                                                                                                    | Page last Modified: 08/28/2014 2:53 PM<br>Help with File Formats and Plug-Ins                                                                                                    |

| Step | Action                                          | Screen Displayed                                                                                                    |
|------|-------------------------------------------------|----------------------------------------------------------------------------------------------------|
| 3    | Action         Click OK on the Warning message. | Message from webpage<br>Wessage from webpage<br>WARNING<br>WARNING |
|      |                                                 | OK Cancel                                                                                                    |

| Step | Action                                                                                                    | Screen Displayed                                                                                                    |           |
|------|----------------------------------------------------------------------------------------------------|----------------------------------------------------------------------------------------------------|-----------|
| 4    | Click DMEPOS Bidding System (DBidS) in the New User Registration Menu for CMS User Applications portion of the screen. | U.S. Department of Health & Human Services<br>Centers for Medicare & Medicaid Services<br>Individuals Authorized Access to the CMS Computer Services (IACS)                                                                                                    | v.hhs.gov |
|      |                                                                                                    | New User Registration Menu for CMS Applications                                                                                                    |           |
|      |                                                                                                    | Availability of CMS Applications           Bundled Payments EFT         Bundled Payments for Care Improvement Data File Transfer           CMS Administration -<br>Physician Value         To provide Helpdesk support to Group Practice and Individual Eligible Professionals users<br>for the Physician Value - Physician Quality Reporting System.           COB         Coordination of Benefits. Access to this application is restricted to the employees of<br>Coordination of Benefits. Access to this application is restricted to the employees of<br>Coordination of Benefits. Access to this application is restricted to the employees of<br>Coordination of Participating Public and Private Health Care Payers.           CSP - HSTP         The Health System Tracking Project, HSTP, Application is a web portal for tracking and<br>monitoring of activities, milestones, and results from the implementation of Health Reform<br>legislation.<br>This application is not currently available for registration.           CSP - MCSIS         The Medicaid and Children's Health Insurance Program, CHIP, State Information Sharing<br>System, MCSIS, is a web-based application that is a single source for collecting and<br>sharing Medicare and Medicaid and CHIP provider termination. Acts.<br>This application is not currently available for registration.           CSR         Community Based Organization/Customer Service Representative           Demonstrations         Community supporting applications for the CMS' Demonstration.<br>This application is not currently available for registration.           DMEPOS Bidding System         This application allows authorized users to for lot various online forms and electronically<br>This application is not currently available for registration. |           |

| Step | Action                                                                                                    | Screen Displayed                                                                                                    |
|------|----------------------------------------------------------------------------------------------------|----------------------------------------------------------------------------------------------------|
| 5    | Read the Terms and Conditions – Privacy Act<br>Statement.<br>Click the check box next to I Accept the above Terms<br>and Conditions if in agreement.<br>Click I Accept.                                                                                                    | <image/>                                                                                                    |
| 6    | Select "I want to register as an Authorized Official,<br>Backup Authorized Official, or End User for the<br>DMEPOS Competitive Bidding System (DBidS). Do NOT<br>choose, "I want to register as a DMEPOS Help Desk<br>User." You will not be able to move forward with your<br>registration if you select this option.<br>Click <b>Next</b> . | U.S. Department of Health & Human Services<br>Centers for Medicare & Medicaid Services<br>Individuals Authorized Access to the CMS Computer Services (IACS)<br>New User Registration<br>a Iwant to register as an Authorized Official, Backup Authorized Official, or End User for the DMEPOS Competitive Bidding System (DBidS)<br>i want to register as a DBidS Help Desk User<br>Next Cancel<br>OME 1938-0989 |

| Step | Action                                                                                                    | Screen Displayed                                                                                                    |
|------|----------------------------------------------------------------------------------------------------|----------------------------------------------------------------------------------------------------|
| 7    | On the <b>New User Registration</b> screen, complete all required fields, which are designated by an asterisk (*).<br>It is important that you enter the correct e-mail address as important e-mails will be sent during registration and bidding that contain critical information. Please add <u>iacs_support@cms.hhs.gov</u> and @palmettogba.com to your e-mail contact list to ensure our e-mails are not filtered into your spam or junk mail folder.<br><i>New!</i> Please note that the <b>New User Registration</b> tab is highlighted. The highlighted tab helps you quickly identify which stage of the registration process you are currently completing. | Us Department of Health & Human Services     Centers for Medicane & Medicaid Services   Individuals Authorized Access to the GMS Computer Services (IACS)   New User Registration     The landstation Quarks   (Individuals Authorized Access to the GMS Computer Services (IACS)   New User Registration   (Individuals Authorized Access to the GMS Computer Services (IACS)   New User Registration   (Individuals Authorized Access to the GMS Computer Services (IACS)   New User Registration   (Individuals Authorized Access to the GMS Computer Services (IACS)   New User Registration   (Individuals Authorized Access to the GMS Computer Services (IACS)   New User Registration   (Individuals Authorized Access to the GMS Computer Services (IACS)   New User Registration   (Individuals Authorized Access to the GMS Computer Services (IACS)   (Individuals Authorized Access to the GMS Computer Services (IACS)   New User Registration   (Individuals Authorized Access to the GMS Computer Services (IACS)   (Individuals Authorized Access to the Individuals (Individuals Authorized Access)   (Individuals Authorized Access to the Individuals (Individuals Authorized Access)   (Individuals Authorized Access to the Individuals (Individuals Authorized Access)   (Individuals Authorized Access to the Individual Service Annali, Lut of Service Annali, Lut of Service Annali, Lut of Service Annali, Lut of Service Annali, Lut of Service Annali, Lut of Service Annali, Lut of Service Annali, Lut of Service Annali, Lut of Service Annali, Lut of Service Annali, Lut of Service Annali, Lut of Service Annali, Lut of Servi                                                                                          |
| 8    | After you click on Next, the E-mail Address<br>Verification screen will appear.<br>Leave this screen open by opening a new browser<br>window while you proceed to the next step.<br>Note: EUs will not be sent e-mails containing a<br>verification code. Only the AOs and BAOs will<br>receive these e-mails.                                                                                                    | US. Department of Health & Human Services  Centers for Medicare & Medicaid Services  Individuals Authorized Access to the CMS Computer Services (IACS)  E-mail Address Verification  New User Registration  Individuals Authorized Access to the CMS Computer Services (IACS)  A te-mail has been sent to you at  A te-mail has been sent to you at  With the 3-digit verification code.  New User Registration  Verification Code:  Verification Code:  A te-mail has been sent to you at  Wertification code  A te-mail and seled Next within 30 minutes. Failure to do so will result in cancellation of your Registration Request Verification Code:  Verification Code:  A te-mail and seled Next within 30 minutes. Failure to do so will result in cancellation of your Registration Request Verification code  A te-mail has been sent to you at  A te-mail and seled Next within 30 minutes. Failure to do so will result in cancellation of your Registration Request Verification Code:  A te-mail has been sent to you at  A te-mail and seled Next within 30 minutes. Failure to do so will result in cancellation of your Registration Request Verification Code:  A te-mail has been sent to you at  A te-mail and seled Next within 30 minutes. Failure to do so will result in cancellation of your Registration Request  A te-mail has been sent to you at  A te-mail and seled Next within 30 minutes. Failure to do so will result in cancellation of your Registration Request  A te-mail term the code action to do to a maximum of three times, ster which the re-send link will be desabled.  A term message saying the code is not valid, please try re-typing the code again exactly as it appears in your e-mail.  INEXE Cancel |

| Step | Action                                                                                                    | Screen Displayed                                                                                                    |
|------|----------------------------------------------------------------------------------------------------|----------------------------------------------------------------------------------------------------|
| 9    | Go to your e-mail account inbox and open the message containing the e-mail verification code. The subject line will be: <b>E-mail Address Verification</b> .<br>Record the <b>verification code</b> provided.<br><b>Note:</b> You have 30 minutes to complete this process. If you do not complete this part of the registration process within 30 minutes, your request will be cancelled and the information you entered will be lost. You will be required to register again.<br>Go back to the <b>E-mail Address Verification</b> screen. | You are receiving this email in response to a Registration request being<br>submitted by you in IACS. Please enter the following code in the Registration<br>window to complete verification and proceed with your request.<br>Verification Code: vour code will appear here<br>Thank you, IACS<br>Please do not reply to this system generated email.                                                                                                    |
| 10   | Enter the verification code in the Verification Code<br>field.<br>Click Next.<br>Note: If you do not receive the verification e-mail,<br>click Re-send verification code to the right of<br>the Verification Code field on the E-mail<br>Address Verification screen. You may ask to<br>have it re-sent up to three (3) times.                                                                                                    | US. Department of Health & Human Services<br>Centers for Medicare & Medicaid Services<br>Individuals Authorized Access to the CMS Computer Services (IACS)<br>E-mail Address Verification<br>New User Registration Imal Vertication Contact Information (Intertication Questions) (Intertication of your Registration Reguest<br>An e-mail has been sent to you at (Intertication Contact Information (Intertication Contex)<br>Please enter the code in the box below from the e-mail and select Next within 30 minutes. Failure to do so will result in cancellation of your Registration Reguest<br>Vertication of the e-mail and spans filters may block the e-mail containing your vertication code.<br>Note: Personal or corporate e-mail and spans filters may block the e-mail containing your vertication Code filter.<br>You may request your vertication code for a maximum of three times, after which the re-send link will be disabled.<br>Do not cound pass the e-mail vertication code filter area appears of maximum.<br>The univertified the code is not valid, please try re-typing the code again exactly as it appears in your e-mail.<br>If you on an error message saying the code is not valid, please try re-typing the code again exactly as it appears in your e-mail.<br>If you on an error message saying the code is not valid, please try re-typing the code again exactly as it appears in your e-mail. |

| Step | Action                                                                                                    | Screen Displayed                                                                                                    |
|------|----------------------------------------------------------------------------------------------------|----------------------------------------------------------------------------------------------------|
| 11   | On the <b>New User Registration</b> screen, enter the required information in the <b>Professional Contact Information</b> fields.                         | US Department of Health & Human Services     Www.hbs.gov     Contens for Medicare & Medicaid Services     Individuals Authorized Access to the CMS Computer Services (IACS)                                                                                                    |
|      | <b>Note:</b> The fields in the <b>User Information</b> portion<br>of the screen have been filled in automatically<br>and cannot be changed at this point. | New User Registration         Were User Registration         Were State Registration         Were State Registration         Were State Registration         Were State Registration         Were Registration         Were Registration         Were Registration         Were Registration         Were Registration         Were Registration         Were Registration         Were Registration         Were Registration         Were Registration         Were Registration         Were Registratintereture         Were Registra |

| Action                                                                                                    | Screen Displayed                                              |
|----------------------------------------------------------------------------------------------------|---------------------------------------------------------------|
| Action         Under the Access Request section, select the registration role for which you are registering:         • Authorized Official         • Backup Authorized Official         • End User         Authorized Official – After selecting the role of Authorized Official, the screen will refresh and display the Organization Information section.         Enter the organization's information in the Organization Information fields (for example, a unique PTAN and the company name and address.) This information must match information on the CMS-855S form.         Note: The PTAN can be any location that you intend to include on your bid to furnish items in the CBA(s).         Backup Authorized Official or End User – Enter the 10-digit PTAN of the organization (bidding entity) to which you want to associate. This must be the same PTAN provided by the AO.         Note: Additional information about selected data fields can be accessed by clicking the information provided by the AD. | Access Pequest         With Property         Sected Displayed |

| Step | Action                                                                                                    | Screen Displayed                                                                                                    |
|------|----------------------------------------------------------------------------------------------------|----------------------------------------------------------------------------------------------------|
| 13   | Action<br>Enter a brief justification for your request in the<br>Justification for Action field. For example, <i>"Enter bid</i><br>data," etc.<br>Click Next.<br>Note: If an organization has already registered in<br>IACS with the same PTAN, you will receive a<br>warning message informing you of this issue and<br>you will not be allowed to continue registration.<br>Also, if you are not listed as an authorized official<br>on the CMS-855S form, the system will display a<br>warning message.<br>After you receive this message, you will have two<br>(2) chances to revise information for validation<br>against your organization's enrollment file. If you<br>are unsuccessful in validating your information,<br>you will receive an e-mail providing further<br>instructions. | Access Request         User Type:       DMEPOS         Select Role:       Authorized Official •         Organization Information       •         Prace:       •         Ext:       Valid Telephone Number Format is 300000000000000000000000000000000000 |
|      |                                                                                                    |                                                                                                    |

| Step | Action                                                                                                    | Screen Displayed                                                                                                    |
|------|----------------------------------------------------------------------------------------------------|----------------------------------------------------------------------------------------------------|
| 15   | Authorized Official/Backup Authorized Official/End<br>User                                                                                                    |                                                                                                    |
|      | If your information is successfully validated with your organization's enrollment file, the <b>Review Registration Details</b> screen will appear.                                                                                          |                                                                                                    |
|      | Review the information on the screen to make sure the information is correct. Then click the desired button:                                                                                                    |                                                                                                    |
|      | Submit – to submit the registration request                                                                                                    | Www.his.gov                                                                                                    |
|      | <ul> <li>Edit – to return to the New User Registration screen<br/>to make changes to information you have entered,<br/>such as your professional contact information</li> </ul>                                                             | Individuals Authorized Access to the CMS Computer Services (IACS)  Review Registration Details  Rev User Registration Classification Contact Womalian Authoritication Constitution Services Respect? Actionelingpenet  The Movement of the Information pay where on the User Registration Form Place review to with contaction of the User Registration Form Place review to with contactions and the User Registration Form Place review to with contactions and the Place review to with contactions and the Place review to with contactions and the Place review to with contactions and the Place review to with contacting and the Place review to with |
|      | Cancel—to cancel your registration request                                                                                                    | First lense:         Dist.         Mr.         Last lasse:         Jonus           Titler         Social Sacray Number:         Social Sacray Number:         Social Sacray Number:         Social Sacray Number:           Dave of Inter:         Print/Fills         Social Sacray Number:         Social Sacray Number:                                                                                                    |
|      | <b>Note:</b> If the data you entered does not match the information in your organization's enrollment file <b>after</b> three (3) attempts, your registration will be cancelled. You will receive an e-mail providing further instructions. | Linual     Https://pipesid.pipe.com       Office Friedbown     123-907-1980       Office Friedbown     123-907-1980       Address 1:     1984 Arros Hit:       Address 2:     Address 2:       City     Turesrift       Mater Typer     Mater Territory (Internet Hit:       Mater Size     Address 2:       City     Turesrift       Mater Typer     Mater Territory (Internet Hit:       Rade:     Autorizatio/Official       Activelitie     State Territory (Internet Hit:       Company Territory (Internet Hit:     State Territory (Internet Hit:       Company Territory (Internet Hit:     State Territory (Internet Hit:       Company Territory (Internet Hit:     State Territory (Internet Hit:       Company Territory (Internet Hit:     State Territory (Internet Hit:       Company Territory (Internet Hit:     State Territory (Internet Hit:       Company Territory (Internet Hit:     State Territory (Internet Hit:       Company Territory (Internet Hit:     State Territory (Internet Hit:       Company Territory (Internet Hit:     State Territory (Internet Hit:       Company Territory (Internet Hit:     State Territory (Internet Hit:       Company Territory (Internet Hit:     State Territory (Internet Hit:       Company Territory (Internet Hit:     State Territory (Internet Hit:                                                                                                    |
|      |                                                                                                    | Guesdian         American           Vihial is your grandmother's made in name?         Granm;           Vihial was the mode of your first car?         Fersal                                                                                                    |
|      |                                                                                                    | Sibret Edit Cancel                                                                                                    |
|      |                                                                                                    |                                                                                                    |

| Step | Action                                                                                                    | Screen Displayed                                                                                                    |
|------|----------------------------------------------------------------------------------------------------|----------------------------------------------------------------------------------------------------|
| 16   | <ul> <li>The Registration Acknowledgement screen will appear next.</li> <li>Record the request tracking number you see on this screen or print the screen information by clicking the Print button to the right of the text.</li> <li>Note: You will need the request tracking number for this registration request if you need assistance from the CBIC customer service center.</li> <li>Click OK at the bottom of the screen to complete your registration.</li> <li>A Microsoft Internet Explorer window will appear that says, "The webpage you are viewing is trying to close the tab. Do you want to close this tab?"</li> <li>Click Yes.</li> <li>Note: You will also receive an e-mail containing the request tracking number. Contact the CBIC customer service center at 877-577-5331 from 9 a.m. to 9 p.m. prevailing Eastern Time if you do not receive this e-mail within 24 hours.</li> </ul> | Convertiment of Meetits & Human Services      Centures for Medicane & Medicaid Services      Individuals Authorized Access to the CMS Computer Services (IACS)      Registration Acknowledgement      Individuals Authorized for the constant      Too MCS Inquest fas been successfully submitted      Too MCS Inquest fas been successfully submitted |
| 17   | Authorized Official<br>Once your request is processed, you will receive the<br>following two (2) e-mail messages:                                                                                                    | IACS User ID E-Mail<br>Subject: FYI: User Creation Completed – Account ID Enclosed                                                                                                    |
|      | <ol> <li>The first e-mail message, with the subject line FYI:<br/>User Creation Completed – Account ID Enclosed,<br/>contains your IACS user ID.</li> </ol>                                                                                                    | Request for access to a Centers for Medicare & Medicaid Services' system has been approved.\\ The tracking number of your request is REQ-<br>xxxxxxxxxxxx                                                                                                    |
|      | 2. The second e-mail message, with the subject line                                                                                                    | To access CMS Internet applications, use the following User ID: KXLJ225                                                                                                    |

| Step | Action                                                                                                    | Screen Displayed                                                                                                    |
|------|----------------------------------------------------------------------------------------------------|----------------------------------------------------------------------------------------------------|
|      | <ul> <li>FYI: User Creation Completed – Password<br/>Enclosed, contains a temporary, one-time<br/>password.</li> <li>Wait until you receive your IACS user ID and temporary<br/>password to continue to the next step.</li> </ul> | \\\Thank you,\\IACS\\<br>Please do not reply to this system-generated email                                                                                                    |
|      | <b>Note:</b> The authorized official of the organization<br>to which you wish to associate must first approve<br>your access request before you will receive your<br>user ID and temporary password.                              | IACS Password E-Mail<br>Subject: FYI: User Creation Completed – Password Enclosed<br>\ The tracking number for your request is REQ-xxxxxxxxxxx                                       |
|      | <b>Note:</b> As an authorized official, you will need to approve/reject access requests by backup authorized officials or end users through your user profile. Instructions for this will be covered further along in the guide.  | \ Your temporary one-time password is the first two letters of your last name<br>(1st letter upper case, 2nd - lower case) and the last 6 digits of your Social<br>Security Number.\ |
|      | <b>Backup Authorized Official or End User</b><br>Once your request is approved and processed, you will<br>receive two (2)                                                                                                    |                                                                                                    |
|      | <ul> <li>e-mail messages:</li> <li>1. The first e-mail message with the subject line FYI:<br/>User Creation Completed – Account ID Enclosed<br/>contains your IACS user ID.</li> </ul>                                            |                                                                                                    |
|      | <ol> <li>The second e-mail message with the subject line</li> <li>FYI: User Creation Completed – Password</li> <li>Enclosed contains a temporary, one-time password</li> </ol>                                                    | ł.                                                                                                    |
| 18   | To change your temporary password to a permanent password, follow the instructions below:                                                                                                    |                                                                                                    |

| Step | Action                                                                                                    | Screen Displayed            |  |
|------|----------------------------------------------------------------------------------------------------|-----------------------------|--|
|      | Go to the CBIC website at <u>www.dmecompetitivebid.com</u> .<br>Click <b>Round 2 Recompete</b> .<br>Go to <b>Bidding Suppliers</b> and then <b>Registration</b> .<br>Click <b>Register Now</b> . |                             |  |
| 19   | Click My Profile on the IACS Overview page.                                                                                                    | <page-header></page-header> |  |

| Step | Action                                         | Screen Displayed                                                                                                    |
|------|------------------------------------------------|----------------------------------------------------------------------------------------------------|
| 20   | Click <b>OK</b> on the <b>Warning</b> message. | Message from webpage WARNING WARNING W |
|      |                                                |                                                                                                    |

| Step | Action                                                                          | Screen Displayed                                                                                      |             |
|------|---------------------------------------------------------------------------------|----------------------------------------------------------------------------------------------------|-------------|
| 21   | Check I Accept the above Terms and Conditions and<br>click the I Accept button. | Vocation of the status and conditions. If you decline your registration will automate all be cancelle | Vww.hhs.gov |
|      |                                                                                 |                                                                                                    |             |

| Step | Action                                                                                                    | Screen Displayed                                                                                                    |
|------|----------------------------------------------------------------------------------------------------|----------------------------------------------------------------------------------------------------|
| 22   | Enter your IACS user ID and temporary password on the Login to IACS screen.<br>Click Login.<br>Note: If after three (3) attempts you are unable to successfully enter your user ID and/or password, your account will be locked for 60 minutes. You may attempt to log in to IACS again after 60 minutes. If you have forgotten your user ID and/or password, you may recover them by using the "Forgot your User ID?" link on the Account Management screen and/or the "Forgot your password?" button at the bottom of the Login screen. | OS. Department of Health & Human Services     Ownuclear Security Concerns for Medicaare & Medicaaid Services     Outdownuclear Security Management Ad (FISMA) of 2002 requires that the local system used to access CMS Computer Systems has up to date operaling system patches     Defered Information Security Management Ad (FISMA) of 2002 requires that the local system used to access CMS Computer Systems has up to date operaling system patches     Defered Information Security Management Ad (FISMA) of 2002 requires that the local system used to access CMS Computer Systems has up to date operaling system patches     Defered Information Security Management Ad (FISMA) of 2002 requires that the local system used to access CMS Computer Systems has up to date operaling system patches     Defered Information Security Management Ad (FISMA) of 2002 requires that the local system used to access CMS Computer Systems has up to date operaling system patches     Defered System Systems of the one-time password by Udo as the Management Bersos system system system system system patches     Defered System System Cover it by using the "Forgol Your Password" button. Be use to enter your User     Defere System Cover it By using the "Forgol Your Password" button, be sure to enter your User     Defered System Cover it By using the "Forgol Your Password" button, be sure to enter your User     Defered System Cover it By using the "Forgol Your Password" button, be sure to enter your User     Defered System Cover it By using the "Forgol Your Password"     Defered System Cover it By using the "Forgol Your Password"     Defered System Cover it By using the "Forgol Your Password"     Defered System Cover it By using the "Forgol Your Password"     Defered System Cover it By using the "Forgol Your Password"     Defered System Cover it By using the "Forgol Your Password"     Defered System Cover it By using the "Forgol Your Password"     Defered System Cover it By using the "Forgol Your Password"     Defered System Cover it By using the "Forgol |
| 23   | You will be automatically prompted to change your<br>password. Please follow the <b>CMS Password Policy</b><br>guidance provided at the bottom of the screen when<br>creating your new password. Enter your new password<br>in the <b>New Password</b> field of the <b>Change Password</b><br>screen.<br>Enter the same, new password in the <b>Confirm New</b><br><b>Password</b> field.                                                                                                    |                                                                                                    |

| Step | Action                                                                                                    | Screen Displayed |
|------|----------------------------------------------------------------------------------------------------|------------------|
| 24   | <ul> <li>On the My Profile screen, you may:</li> <li>Select another option presented on this screen, or</li> <li>Click the Logout in the bottom left corner or the upper right hand corner of the screen.</li> </ul> |                  |

You are now ready to log in to DBidS when the bidding window opens.

Important Reminder: All users can and must register and use their own individual user ID and password. DO NOT DISCLOSE OR LEND YOUR USER ID AND/OR PASSWORD to anyone else. They are for your use only and serve as your electronic signature. This means that you will be held responsible for the consequences of unauthorized or illegal transactions. Sharing of accounts may lead to termination of system access privileges and/or adverse action up to and including legal prosecution.

Please keep your user ID and password as you will be asked to use them again in the future.

# **B.** Creating an Organization

In most cases, suppliers should register in IACS only **ONE** time with **ONE** PTAN to create a single organization that represents all bids. However, there is one specific situation that would require a supplier to add one or more PTANs to his or her profile in IACS to create an additional organization:

Primary members of a network only register ONE time. If the primary network member wants to submit an individual bid for a CBA and product category combination that is separate from the network's bid(s), the primary supplier should still register ONE time, but with two PTANs: one for the network and another for the individual bid. However, members of a network (who are not the primary network member) who are submitting a bid for a CBA and product category combination separate from the network bid(s) will need to register to submit their separate bid.

Suppliers are prohibited from competing against themselves when submitting bids in the Competitive Bidding Program. Therefore, suppliers that are commonly owned or commonly controlled must submit one bid for the same product category in the same competitive bidding area (CBA). If suppliers that are commonly owned or commonly controlled submit a bid(s) for the same CBA/product category combination(s), the bid(s) will be disqualified, and none of these suppliers will be awarded a contract for that CBA/product category combination(s).

Suppliers sharing common ownership or common control with other suppliers must list on Form A of the online bidding system (DBidS) all commonly owned or controlled locations that would furnish any items in the same CBA/product category combination for which the suppliers are submitting a bid. This includes locations physically located inside or outside the CBA that currently furnish items and services to beneficiaries in that CBA or will do so if awarded a contract. If commonly owned or controlled suppliers are awarded a contract, all locations listed on Form A will be considered contract suppliers for that CBA/product category combination.

The "Create an Organization" feature in IACS allows suppliers to add PTANs when appropriate. Only an AO may add PTANs through the "Create an Organization" feature. Backup authorized officials (BAOs) or end users (EUs) may associate with multiple organizations, as long as each organization has the same AO. (See Section C – Associating to an Organization).

| Step | Action                                                       | Screen Displayed |
|------|--------------------------------------------------------------|------------------|
| 1    | Go to the CBIC website at <u>www.dmecompetitivebid.com</u> . |                  |
|      | Click Round 2 Recompete & National Mail-Order<br>Recompete.  |                  |
|      | Go to Bidding Suppliers and then Registration.               |                  |
|      | Click <b>Register Now</b> .                                  |                  |

| Step | Action                                  | Screen Displayed                                                                                                    |
|------|-----------------------------------------|----------------------------------------------------------------------------------------------------|
| 3    | Click <b>OK</b> on the Warning message. | Message from webpage         You are accessing a U.S. Government information system, which includes (1) this computer, (2) this computer network, (3) all computers connected to this network, and (4) all devices and storage media attached to this network, and (4) all devices and storage media attached to this network and (2) all computer on this network, This information system is provided for U.S. Government-authorized use only. Unauthorized or improper use of this system may result in disciplinary action, as well as civil and criminal penalties.         By using this information system, you understand and consent to the following: You have no reasonable expectation of privacy regarding any communications or data transiting or stored on this information system. At any time, and for any lawful Government purpose, the government may monitor, intercept, and search and seize any communication or data transiting or stored on this information system may be disclosed or used for any lawful Government purpose.         Do you want to continue? |
|      |                                         |                                                                                                    |

| Step | Action                                                                                                    | Screen Displayed                                                                                                    |
|------|----------------------------------------------------------------------------------------------------|----------------------------------------------------------------------------------------------------|
| 4    | Check I Accept the above Terms and Conditions and click the I Accept button.                                                                                                    | U.S. Department of Health & Human Services 🔊 www.hhs.gov                                                                                                    |
|      |                                                                                                    | CMS/ Centers for Medicare & Medicaid Services                                                                                                    |
|      |                                                                                                    | Individuals Authorized Access to the CMS Computer Services (IACS)                                                                                                    |
|      |                                                                                                    | Terms and Conditions                                                                                                    |
|      |                                                                                                    | If you want to print the text on this screen, select the Print icon to the right of the text before taking any other action on the screen                                                                                                    |
|      |                                                                                                    | To skip printing and continue with your registration, read the text, select the IAccept the above Terms and Conditions box, and then the I Accept button at the bottom of this screen. CUB Computer Systems Security Beguingments                                                                                                    |
|      |                                                                                                    | PRIVACY ACT STATEMENT                                                                                                    |
|      | The information on the web form is collected and maintained under the authority<br>of Title 5 U.S. Code, Section 552a(e)(10) (The Privacy Act of 1974). This<br>information is used for assigning, controlling, tracking, and reporting<br>authorized access to and use of CMS' computerized information and resources.<br>The Privacy Act prohibits disclosure of information from records protected by<br>the statute, except in limited circumstances.<br>The information you furnished on this web form will be maintained in the<br>Individuals Authorized Access to the Centers for Medicaré & Medicaid Services<br>(CMS) Data Center Systems of Records and may be disclosed as a routine use<br>disclosure under the routine uses established for this system as published at<br>59 FED RES.41329 (08-11-94) and as CMS may establish in the future by<br>publication in the Federal Register.<br>Theoning you must accept the lems and conditions. If you decline, your registration will automatically be cancelled.<br>I Accept the lems and conditions *<br>IAccept I Decline |                                                                                                    |
| 5    | Enter your user ID and password on the Login to IACS                                                                                                    | U.S. Department of Health & Human Services                                                                                                    |
|      | screen.                                                                                                    | CMS/ Centers for Medicare & Medicaid Services                                                                                                    |
|      | Click Login.                                                                                                    | Individuals Authorized Access to the CMS Computer Services (IACS)                                                                                                    |
|      |                                                                                                    | Login to IACS                                                                                                    |
|      | <b>Note:</b> If after three (3) attempts you are unable to successfully enter your user ID and/or password, your account will be locked for 60 minutes. You may attempt to log in to IACS again after 60 minutes. If you have forgotten your user ID and/or password, you may recover them by using the "Forgot your User ID?" link on the Account Management screen and/or the "Forgot your password?" button at the bottom of the Login screen.                                                                                                    | The Federal information Security Management Act (FISMA) of 2002 requires that the local system used to access CMS Computer Systems has up to date operating system patches<br>and is running anti-virus software.<br>You must have an IACS User ID and Password to login.<br>If this is your first time logging in, please use the User ID and the one-time password that was e-mailed to you by IACS.<br>Effective Beptember 28, 2008, your password will be set to envire every sind/dars. In the event your password does expire, you will be prompted to change your password. For further<br>assistance, contact your CMS help desk.<br>Enter your User ID and Password, and then click Login. If you can't remember your password, click Forgot Your Password?<br>User D and Password in the click Login. If you can't remember your password, click Forgot Your Password?<br>Login Forgot Your Password? |

| Step             | Action                                                                 | Screen Displayed                                                                                                    |
|------------------|------------------------------------------------------------------------|----------------------------------------------------------------------------------------------------|
| <b>Step</b><br>6 | On the <b>My Profile</b> screen, click <b>Modify Account Profile</b> . | Screen Displayed  Screen Displayed  Screen Disp |
|                  |                                                                        | Logout                                                                                                    |

| Step | Action                                                                                                    | Screen Displayed                                                                                                    |                              |
|------|----------------------------------------------------------------------------------------------------|----------------------------------------------------------------------------------------------------|------------------------------|
| 7    | Under the Access Request section, click on the Select<br>Action drop down box and choose Modify DMEPOS<br>Profile. | The U.S. Department of Health & Human Services                                                                               | 🛞 www.hhs.gov                |
|      |                                                                                                    | Centers for Medicare & Medicaid Services                                                                                     | LOODUT   HEP                 |
|      |                                                                                                    | Individuals Authorized Access to the CMS Computer Services (IACS)                                                            |                              |
|      |                                                                                                    | Modify Account Profile                                                                                                    |                              |
|      |                                                                                                    | Hoddy Accised Profiles Respect Accised ageneral                                                                              |                              |
|      |                                                                                                    | User Information                                                                                                    |                              |
|      |                                                                                                    | Beer Rt 1400/784                                                                                                    |                              |
|      |                                                                                                    | Title First Name Silo - Diast Name Jones - Suffic -                                                                          |                              |
|      |                                                                                                    | Diffeddie Institut                                                                                                    |                              |
|      |                                                                                                    | Date al Birty (21/00/1380 * Valid Date in Birth Roman is mynchroni                                                           |                              |
|      |                                                                                                    | E must Interiorengions com                                                                                                   |                              |
|      |                                                                                                    | ratis 5-mail sakesa formatis user Britemafansister doman Catl of allowed immans contrigovinet, org. un. mil bis, edu um      |                              |
|      |                                                                                                    | Professional Contact Information                                                                                             |                              |
|      |                                                                                                    | Office Temptione (123-466-7820 · DEver valid Temptions Itumerer Fermania Societies/Conjugation                               |                              |
|      |                                                                                                    | Company Names (Skip Jones Inc. * Company Telephone: DExt                                                                     |                              |
|      |                                                                                                    | Country: United States                                                                                                    |                              |
|      |                                                                                                    | Address 1: 1 South Blid                                                                                                    |                              |
|      |                                                                                                    | City Greanville = State/Territory 4 D Zip Code: (05001 - D                                                                   |                              |
|      |                                                                                                    | Access Request                                                                                                    |                              |
|      |                                                                                                    | Demet Actions (Moor) DNEP OF Profile #                                                                                       |                              |
|      |                                                                                                    |                                                                                                    |                              |
|      |                                                                                                    | User Type: DNEPOD                                                                                                    |                              |
|      |                                                                                                    | Have Automised Chical                                                                                                    |                              |
|      |                                                                                                    | Access Profile: 7451241112 Sitt Intes In:                                                                                    |                              |
|      |                                                                                                    | Additional Required Cinuits a new Organization                                                                               |                              |
|      |                                                                                                    | Organization                                                                                                    |                              |
|      |                                                                                                    | I PTARE .                                                                                                    |                              |
|      |                                                                                                    | Organization Hame.                                                                                                    |                              |
|      |                                                                                                    | Please search the Organization's Address and Telephone Number Information is same as the User's Address and Telephone Number |                              |
|      |                                                                                                    | Company Telephone Field Valid Telephone Plantides Formatile Colourses                                                        |                              |
|      |                                                                                                    | Company Fex Ext: Fasto Part Humber Family is Ministrative                                                                    |                              |
|      |                                                                                                    | Address 1: Address 2:                                                                                                    |                              |
|      |                                                                                                    | Days State/Territory 20 Coder                                                                                                |                              |
|      |                                                                                                    |                                                                                                    |                              |
|      |                                                                                                    |                                                                                                    |                              |
|      |                                                                                                    | Justification for                                                                                                    |                              |
|      |                                                                                                    | Active                                                                                                    |                              |
|      |                                                                                                    | <u> </u>                                                                                                    | Section And                  |
|      |                                                                                                    |                                                                                                    | * bracatao a ramainara baing |
|      |                                                                                                    | Faint Cancel                                                                                                    |                              |
|      |                                                                                                    | come (n2)a-) dani                                                                                                    | Starting and a               |
|      |                                                                                                    | Logad                                                                                                    | Loggest in as VEXV7II        |
|      |                                                                                                    |                                                                                                    |                              |

| Step | Action                                                                                                    | Screen Displayed                                                                                                    |
|------|----------------------------------------------------------------------------------------------------|----------------------------------------------------------------------------------------------------|
| 8    | The screen will refresh. Under the Access Request<br>section, click on the Additional Request(s) drop down<br>box and choose Create a New Organization.                               | Access Request         User type       DMEPOS         New Worksons Affordame         Access Request         War Type       DMEPOS         New Worksons Affordame         Access Request         War Type       DMEPOS         New Worksons Affordame         Access Request       Access Request         War Type       Defendes new Organization         Access Request       Access Request         Organization Information       Information         Information       Information         Infor                                                                                                    |
| 9    | The screen will refresh. Enter a brief justification for your request in the <b>Justification for Action</b> field. For example, <i>"Enter bid data," etc.</i><br>Click <b>Next</b> . | Access Request   User Type:   User Type:   Difference in the difference in the difference i |

| Step | Action                                                                                                    | Screen Displayed                                                                                                    |
|------|----------------------------------------------------------------------------------------------------|----------------------------------------------------------------------------------------------------|
| 10   | Read and accept the <b>Terms and Conditions</b> for the modification.<br>Click the check box next to <b>I Accept the Above Terms and Conditions</b> if in agreement.                                                                                                    | Individuals Authorized Access to the CMS Computer Services (IACS) Authorized Official - Terms and Conditions If you want to print the text on this screen, select the Print icon to the right of the text before taking any other action on the screen To skip printing and continue with your registration, read the text, select the IAccept the above Terms and Conditions box, and then the I Accept button at the bottom of this screen.                                                                                                    |
|      | Click I Accept.                                                                                                    | The Authorized Official (AO) must be listed on the CMS 855-S Medicare<br>Encollment Application as an AO to associate with an NSC number for an<br>organization. The AO is trusted by CMS to approve the access requests of<br>Backup Authorized Officials (BAOs) and End Users to support the<br>organization's bidding needs. The AO can input bid data, approve Form A, and<br>certify Form B. The AO is held accountable by CMS for the behavior of users<br>they approve within their organization.<br>An organization and its AO are linked to an NSC number during registration.<br>For a supplier bidding as a supplier with common ownership and multiple<br>locations, if bidding together, the AO needs to register only one of the<br>supplier's NSC numbers in the IACS registration system. The linkage between<br>the NSC number provided during registration and other location specific NSC<br>numbers will occur when you complete Form A in the bidding system. Upon<br>reviewing the bidding instructions if the AD identifies a need to link to<br>To continue, you must accept the terms and conditions. Hyou decline, your registration will automatically be cancelled.<br>I Meent the above Terms and Conditions<br>I Accept I Decline Back                                                                                                    |
| 11   | Complete the required fields and, if applicable, the optional fields.                                                                                                    | Access Request                                                                                                    |
|      | If the two addresses and telephone numbers are the<br>same, you may click on the box next to <b>Please select if</b><br><b>the Organization's Address and Telephone Number</b><br><b>information is the same as the User's Address and</b><br><b>Telephone Number.</b> This will fill in these fields<br>automatically.<br>If the addresses and telephone numbers are not the<br>same, you will need to enter the corresponding<br>information into the appropriate fields. Click <b>Next</b> when<br>you have completed the information. | Note:       Automated Change         In thy Current:       Table 2011172         In the Current:       Table 2011172         Additional Request<br>(b)       Organization Information         In the Current:       -         Organization Information       -         In the Current:       -         Organization Information       -         In the Current:       -         Organization Information       -         In the Current:       -         Organization Information       -         In the Current:       -         Organization Information       -         In the Current:       -         Organization Information       -         State       -         Output to the Current:       -         Output to the Current:       -         Company Feters:       -         Interfaceon for       -         Address State       -         Interfaceon for       -         Address for       -         Interfaceon for       -         Address for       -         Interfaceon for       -         Address for       -         Address for       -                                                                                                    |
|      |                                                                                                    | * Indicates a recurred teld<br>tias: Cancel<br>Calie: 3028-0029<br>Engenit: Cancel<br>Logist: 3028-0029<br>Logist: 3028-0029<br>Logist: 302 |

| Step | Action                                                                                                    |            | Screen Displayed |
|------|----------------------------------------------------------------------------------------------------|------------|------------------|
|      | <b>Note:</b> If the PTAN is not validated successfully, the system will display a warning message informing you of this issue. If you are not listed as an authorized official on the CMS-855S application, the system will display a message informing you of this issue. You will be given two (2) additional opportunities to revise information for validation against your organization's enrollment record. If the information fails to validate on your third try, you will be sent an e-mail that provides further instructions. |            |                  |
| 12   | The <b>Modify Request Confirmation</b> screen will appear<br>If you are satisfied with your changes, click <b>Submit</b> .<br>If you need to update or correct your changes, click <b>Ed</b><br>You will be taken back to the <b>Modify Account Profile</b><br>screen.<br>If you wish to cancel your changes, click <b>Cancel</b> .<br><b>Note:</b> Your modification will not be completed<br>until you click <b>Submit</b> .                                                                                                    | r.<br>lit. |                  |

| Step | Action                                                                                                    | Screen Displayed                                                                                                    |
|------|----------------------------------------------------------------------------------------------------|----------------------------------------------------------------------------------------------------|
| 13   | The <b>Modification Request Acknowledgement</b> screen will appear.                                                                                                    | U.S. Department of Health & Human Services 🖸 www.hhs.gov                                                                                                    |
|      | This screen contains a <b>tracking number</b> for your request. Record this tracking number and use it if you have questions regarding the status of your request.                                                                                                    | Individuals Authorized Access to the CMS Computer Services (IACS) Modification Request Acknowledgement Modify Account Profile Review Request Acknowledgement Thank you for your request to modify requirement                                                                                                    |
|      | Click <b>OK</b> to complete your account profile modification.                                                                                                    | Please use this number for your request is the US3004799044 CPMM<br>Please use this number in all correspondences concerning this request.<br>You will be notified via e-mail once your request has been processed<br>Contact your Help Desk for you need further assistance<br>Your Hop Desk contact information is listed in the "Help Resources" period<br>of the roount Management page in the CMS Applications Portal.<br>CMB 0930-0989 Effective dative<br>5000<br>Logout Logoud Logoud in as: GOGMb79 |
| 14   | The <b>Modify Request Acknowledgement</b> screen will<br>close and the system will return to the <b>My Profile</b><br>screen.<br>An e-mail notification will also be sent confirming that<br>IACS has received your request and is providing you<br>with a request number. | The current server time is FH Jul 08135449 EDT 2011                                                                                                    |

**Note:** If you do not receive an e-mail notification within 48 hours, please contact the CBIC customer service center at **877-577-5331** from 9 a.m. to 9 p.m. prevailing Eastern Time.

# C.Associating to an Organization

If you are a backup authorized official (BAO) or an end user (EU), you may associate to more than one organization (bidding entity) as long as each organization has the same authorized official (AO) and when the AO has registered more than one PTAN in IACS. Each organization is identified by a PTAN entered by the AO. See **Section B – Creating an Organization** for more information regarding adding PTANs into IACS.

| Step | Action                                                      | Screen Displayed |
|------|-------------------------------------------------------------|------------------|
| 1    | Go to the CBIC website: www.dmecompetitivebid.com.          |                  |
|      | Click Round 2 Recompete & National Mail-Order<br>Recompete. |                  |
|      | Go to Bidding Suppliers and then Registration.              |                  |
|      | Click <b>Register Now</b> .                                 |                  |
| Step   | Action                                                | Screen Displayed                                                                                                    |                                                                                     |                                                                                                    |                                                                                                    |                                                                                                    |                                                                                                    |                                                                                                    |                                               |
|--------|-------------------------------------------------------|----------------------------------------------------------------------------------------------------|-------------------------------------------------------------------------------------|----------------------------------------------------------------------------------------------------|----------------------------------------------------------------------------------------------------|----------------------------------------------------------------------------------------------------|----------------------------------------------------------------------------------------------------|----------------------------------------------------------------------------------------------------|-----------------------------------------------|
| 2<br>2 | Action<br>Click My Profile on the IACS Overview page. | Centers for<br>Medicare<br>Home > Ress<br>IACS Home<br>Help Desk Sur<br>IACS Registra<br>IACS Registra<br>IACS Application | S.gov<br>r Medicaid/CHIP<br>Medicaid/CHIP<br>export<br>tion Help<br>dg<br>ons Login | edicaid Services<br><u>Medicare-Medicaid</u><br><u>Coordination</u><br>ISystems > IACS Home > I<br><u>IACS Overview</u><br>Individuals Authorized<br>Business Partners a n<br>applications. On this w<br>how to register for an<br>the Help Desks that as<br>information you'll need<br>Name, Taxpayer Ident<br>requires the same info<br><u>Important Message</u><br>IACS<br>AM, ANS<br>AM, ANS<br>AM | Private<br>Insurance<br>ACS Overview<br>ACS Overview<br>ACS Start of apply for<br>vebsite you'll vebsite you'll<br>for registration of<br>tiffication Number<br>from a so it is in<br>ges | Displa<br>About CMS<br>Learn about you<br>Innovation<br>Center<br>MS Computer S<br>r and receive a<br>information abo<br>wo to log. To UA<br>wo to log. To UA<br>or other inform<br>nportant to get for<br>Production en<br>mber 20, 2014 | Newsroom Center<br>In healthcare options<br>Regulations &<br>Guidance<br>ervices (IACS) has<br>single User ID they<br>ut the applications y<br>CS, how to login to y<br>panization or CMS of<br>ion name, application<br>he specifics directly<br>vironment will be to<br>for routine login to y<br>ons and Administr | FAQs Archive 1 Sha<br>Research, Statistics,<br>Data & Systems<br>been established to provide of<br>can use to access many CMS<br>your IACS User ID can be use<br>voor application, and informat<br>sorour application, and informat<br>oronato can nies ID can be use<br>norole, Organization Legal Bu<br>r application, Not every CMS<br>from your organization or CM<br>unavailable from 12:01 AM<br>applications, new user reg<br>after functions | re Print<br>Search<br>Outreach &<br>Education |
|        |                                                       |                                                                                                    |                                                                                     | day deadline.<br>Do not disclose or lens<br>serve as your electron<br>unauthorized or illegal<br>and /or adverse action<br>IACS Account<br>Wew User Ref<br>New User Ref<br>Downloads<br>IACS UAT 2 and 3 Ma<br>IACS UST 2 and 3 Ma<br>IACS UST 2 and 3 Ma<br>IACS UST Guide (PDI<br>Page last Modified: 087<br>Help with File Formats :                                                                                                    | d your User ID Al<br>transactions. Sh<br>up to and includ<br>egistration<br>ternals (ZIP, 57ME<br>E, 10MBL 2<br>28/2014 2:53 PM<br>and Plug-Ins                                           | ND/OR PASSW<br>s means that yo<br>laring of accounting<br>legal prosection                                                                                                    | ORD to someone el<br>u will be held respor<br>ts may lead to termi<br>uution.                                                                                                    | ise. They are for your use onl<br>bible for the consequences on<br>nation of system access privi                                                                                                    | y and<br>if<br>leges                          |

| Step | Action                                     | Screen Displayed                                                                                                    |
|------|--------------------------------------------|----------------------------------------------------------------------------------------------------|
| 3    | Action<br>Click OK on the Warning message. | Screen Displayed         Message from webpage       Image: Colspan="2">Image: Colspan="2">Image: Colspan="2" Image: Colspan="2" Image: Colspan=" |
|      |                                            | following: You have no reasonable expectation of privacy regarding any<br>communications or data transiting or stored on this information<br>system. At any time, and for any lawful Government purpose, the<br>government may monitor, intercept, and search and seize any<br>communication or data transiting or stored on this information system.<br>Any communication or data transiting or stored on this information<br>system may be disclosed or used for any lawful Government purpose.<br>Do you want to continue?                                                                                                    |

| 4       Check I Accept the above Terms and Conditions and click the I Accept button.       Image: Conditions and click the I Accept button.       Image: Conditions and click the I Accept button.       Image: Conditions and click the I Accept button.       Image: Condition and click the I Accept button.       Image: Condition and the accept and click the I Accept button.       <                                          | Step | Action                                                                       | Screen Displayed                                                                                                    |
|----------------------------------------------------------------------------------------------------|------|------------------------------------------------------------------------------|----------------------------------------------------------------------------------------------------|
| Individuals Authorized Access to the CMS Computer Services (IACS)  Terms and Conditions  Ifyou want to print the text on this screen, select the Print icon to the right of the text before taking any other action on the screen. To skip printing and continue with your registrations to the later select the I Accept the above Terms and Conditions box, and then the I Accept the above terms and Conditions box and then the I Accept the above Terms and Conditions box, and then the I Accept the above Terms and Conditions box, and then the I Accept the above Terms and Conditions box and then the I Accept the above Terms and Conditions box, and then the I Accept the above The information on the web form is collected and maintained under the authority of Title 5 U.S. Code, Section 552a(e) (10) (The Frivacy Act of 1974). This information is used for assigning, CMS controlling, tracking, and resources. | 4    | Check I Accept the above Terms and Conditions and click the I Accept button. | U.S. Department of Health & Human Services 🔊 www.hhs.gov                                                                                                    |
| The Privacy Act prohibits disclosure of information from records protected by<br>the statute, except in limited circuitances.<br>The information you furnished in on his web form will be maintained in the<br>Individuals Authorized Access to the Centers for Medicased as a routine use<br>disclosure under the routine uses established for this system as published at<br>59 PED.REG.41329 (10-11-94) and as CMS may establish in the future by<br>publication in the rederal Register.<br>To infinue, you must accept the terms and conditions. If you decine, your registration will automatically be cancelled<br>I Accept the above Terms and Conditions *                                                                                                    |      |                                                                              | Centers for Medicare & Medicare & Medicard Services  Individuals Authorized Access to the CMS Computer Services (IACS)  Terms and Conditions  Type want beginn the led on this screen, select the Print icon to the right of the table bottor tabing any only there action on the screen  To skip printing and continue with your registration, read the lad, select the IAccept the above Terms and Conditions bott, and finant the IAccept table attor on the screen  To Skip printing and continue with your registration, read the lad, select the IAccept the above Terms and Conditions Social Requirements  FUNACY ACT STATEMENT  The information on the web form is collected and maintained under the authority of Title 5 U.S. Code, Section 553a(e)(10) (The Frivacy Act of 1974). This information is used for assigning, controlling, trackader, and resources, the statute, except in limited circumstances.  The information you funished so the Sector for will be maintained in the reviewal Act of 1974). This is collecture access to and use of CMS' computerised information and resources.  The information you funished so the Sector for will be maintained in the reviewal Act of 1974). This is collecture access to and use of CMS' computerised information and resources.  The information you funished so the Sector for will be maintained in the rivelage access to and use of CMS' computerised information is systemes are publiced access to a solution set for systems of Records and may be disclosed as a routine use disclosure of the restrue water of the routine use established for this system as aroutine use disclosure of the function access the sector for Medicare & Medicard is there accessed and access the and conditions. If you decline, your registration will automatically be cancelled  to the restrue accept the forms and conditions. If you decline, your registration will automatically be cancelled  to the restrue accept the forms and conditions. If you decline, your registration will automatically be cancelled  to carcelline accept the forms and c |

| Step | Action                                                                                                    | Screen Displayed                                                                                                    |
|------|----------------------------------------------------------------------------------------------------|----------------------------------------------------------------------------------------------------|
| 5    | Enter your user ID and password on the <b>Login to IACS</b> screen.<br>Click <b>Login</b> .                                                                                                    | U.S. Department of Health & Human Services       Swww.hhs.gov       Image: Services         Centers for Medicare & Medicaid Services       Image: Services         Individuals Authorized Access to the CMS Computer Services (IACS)                                                                                                    |
|      | <b>Note:</b> If after three (3) attempts you are unable to successfully enter your user ID and/or password, your account will be locked for 60 minutes. You may attempt to log in to IACS again after 60 minutes. If you have forgotten your user ID and/or password, you may recover them by using the "Forgot your User ID?" link on the Account Management screen and/or the "Forgot your password?" button at the bottom of the Login screen. | Login to IACS         The Federal Information Security Management Act (FISMA) of 2002 requires that the local system used to access CMS Computer Systems has up to date operating system patches is unning anti-virus software.         You must have an IACS User ID and Password to login to the Communities and Applications. If this is your first time logging in, please use the User ID and the one-time password that was emailed to you by MCS.         Effective September 29, 2006, your password will be set to expire every sixty (60) days. In the event your password does expire, you will be prompted to change your password. They using the "Forgot Your Password" button. Before selecting the "Forgot Your Password?" button, be sure to enter your User ID. They u cannot remember your User ID, recover it first by selecting the "Forgot Your User ID?" button.         To change your password, provide the select "Change Password".         User ID       Forgot Your User ID?         Password       Log in         User ID       Forgot Your Password?" button.         * Enter your User ID before selecting the "Forgot Your Password?" button. |
| 6    | Click Modify Account Profile.                                                                                                    | U.S. Department of Health & Human Services  Www.hhs.gov  Centers for Medicare & Medicaid Services  LOSOUT HEER  Individuals Authorized Access to the CMS Computer Services (IACS)  My Profile  Welcome, QJJ2906. Please select one of these options:  Modify Lose(Contact information  Modify Lose(Contact information  Computer Services)  Logout                                                                                                    |

| Step | Action                                                | Screen Displayed                                                                                                    |                             |
|------|-------------------------------------------------------|----------------------------------------------------------------------------------------------------|-----------------------------|
| 7    | Under the Access Request section, click on the Select | 🔣 US Department of Health & Human Services                                                                                                    | 🕲 www.hhs.gov               |
|      | Action drop down box and choose Modify DMEPOS         | Centers for Medicare & Medicaid Services                                                                                                    | Lister Hear                 |
|      | FIOILIE.                                              | Individuals Authorized Access to the CMS Computer Services (IACS)                                                                                                    |                             |
|      |                                                       | Modify Account Profile                                                                                                    |                             |
|      |                                                       | Hodly Access Profile Review Register Acknowledgement                                                                                                    |                             |
|      |                                                       | User Information                                                                                                    |                             |
|      |                                                       | (liser ID: 1/400/784                                                                                                    |                             |
|      |                                                       | Title 🔄 🛛 First tame: Sio - 🕕 Last tame: Jonas - Suffic 🖉                                                                                                    |                             |
|      |                                                       | Thiddle Initiat Professional Credentate:                                                                                                    |                             |
|      |                                                       | Date of time (EINETERS) · Value Date infine from all in minicky                                                                                                    |                             |
|      |                                                       | E muit fite jones gens com                                                                                                    |                             |
|      |                                                       | ratis 2-mail bakess formalie uner Onterinforstate domain. List of straved licenses, cont. gov. net. org. un. mil bio edu um                                                                                                    |                             |
|      |                                                       | Professional Contact Information                                                                                                    |                             |
|      |                                                       | Doffice Telephone: 1923-455-7820 · Dat: valid Telephone barreau Formania XXXXXXXXXXX                                                                                                    |                             |
|      |                                                       | Company Name: Ship Jones Inc. ' Company Telephone: UExt                                                                                                    |                             |
|      |                                                       | Country, United States                                                                                                    |                             |
|      |                                                       | Maddress t: [1 South Bud                                                                                                    |                             |
|      |                                                       | Access Request                                                                                                    |                             |
|      |                                                       | In the second second se |                             |
|      |                                                       | Provide a series ( largest langer of a series 20                                                                                                    |                             |
|      |                                                       | User Type: DALEP OD                                                                                                    |                             |
|      |                                                       | Rise Autorised Official                                                                                                    |                             |
|      |                                                       | Image: Difference         PFA8         Organization         Action           Access Profile         7461241112         Site James Inc.         Image: Difference         Image: Difference         Image: Differee                                                                                                    |                             |
|      |                                                       | Ketternel Request                                                                                                    |                             |
|      |                                                       | Organization Information                                                                                                    |                             |
|      |                                                       | II PTAR                                                                                                    |                             |
|      |                                                       | Organization Name:                                                                                                    |                             |
|      |                                                       | 1" Place search if the Organization's Address and Tolephone Number Information is same as the Usor's Address and Tolephone Number                                                                                                    |                             |
|      |                                                       | Company Telephone ' Ella Valid Telephone (Telephone (Te |                             |
|      |                                                       | Company Fax: Ext. Tasto Part Number Familie Innocessory                                                                                                    |                             |
|      |                                                       | Address 1:                                                                                                    |                             |
|      |                                                       | Dey State Territory 20 Code:                                                                                                    |                             |
|      |                                                       |                                                                                                    |                             |
|      |                                                       |                                                                                                    |                             |
|      |                                                       | Justification for<br>Action                                                                                                    |                             |
|      |                                                       |                                                                                                    | · vedicates à require theid |
|      |                                                       | man I mount                                                                                                    |                             |
|      |                                                       | Tert Caree                                                                                                    |                             |
|      |                                                       | Logad                                                                                                    | Engost in all VEXV75        |
|      |                                                       | 1007                                                                                                    |                             |

| Step | Action                                                                                                    | Screen Displayed                                                                                                    |                                               |
|------|----------------------------------------------------------------------------------------------------|----------------------------------------------------------------------------------------------------|-----------------------------------------------|
| 8    | The screen will refresh. Under the Access Request<br>section, click on the Additional Request drop down box<br>and select Associate to another Organization.                               | Access Request Select Action: Month/DMEPOB Profile User Type: DMEPOB Ref: Backup Authorized Official                                                                                                    | *Indicates a required field                   |
|      |                                                                                                    | Child Index-sets                                                                                                    | E#et3ve de0<br>5000<br>Lingent in as: OOGM679 |
| 9    | The screen will refresh. Enter a brief justification for your<br>request in the <b>Justification for Action</b> field. For<br>example, <i>"Enter bid data," etc.</i><br>Click <b>Next.</b> | IACS - Microsoft Internet Explorer provided by IRENSC         Pie bit Vew Favorites Tools Help         Basil + Wew Favorites Tools Help         Address in Internet Favorites Tools Help         Address in Internet Favorites Tools Help         Provides         DNEPOIS         Basil + Wew Favorites Tools Help         Provides         DNEPOIS         Basil + Wew Favorites Tools Help         Provides         DNEPOIS         Basil + Wew Favorites Tools Help         Provides         Openmunity         Type:         DNEPOIS         Role:         Basil + Wew Favorite Tools         Web Care Helpine         Provides         D366000138         Benton Supplies         D366000138         Benton Supplies         D366000138         Benton Supplies         D366000138         Benton Supplies         D366000138         Benton Supplies         D366000138         Benton Supplies         D366000138         Benton Supplies         D366000139         Benton Supplies         Dastiffication         Web Casse das | Indicates a required field                    |

| Step | Action                                                                                                    | Screen Displayed                                                                                                    |                              |
|------|----------------------------------------------------------------------------------------------------|----------------------------------------------------------------------------------------------------|------------------------------|
| 10   | Read and accept the <b>Terms and Conditions</b> for modification.                                                                        | 🗧 TACS Microsoft Internet Explored provided by Littersc<br>Pik Eds Yew Favorites Took Help<br>Constant + 👔 🖹 த Sarch 🌟 Exmittee 🔗 😨 🚺 🎱 🚺                                                                                                    | × (0 -                       |
|      | Click the check box next to I Accept the Above Terms and Conditions if in agreement.                                                     | Address 💽 https://doi.ill.cms.cms.vd/doi/user/work/tenef.dt. up/id=%2305%2304087E1DF54358F1%3A4810A944%3A11E38990F55%3A56EE0iarg=enfactbly=US<br>Links 💿 000 M_Care hepine 🍯 Medicare Replacement Card 📑 Medicare Row 🧉 WSD Minor Links 🖤 😓 Snagit 🔣 🖽                                                                                                    | • • • • • •                  |
|      |                                                                                                    | Centers for Medicare & Medicaid Services                                                                                                    | LOSCUT. HELP                 |
|      | Click I Accept.                                                                                                    | Individuals Authorized Access to the CMS Computer Services (IACS)                                                                                                    |                              |
|      |                                                                                                    | Backup Authorized Official - Terms and Conditions                                                                                                    |                              |
|      |                                                                                                    | To skip privring and continue with your registration, read the text, select the <b>I Accept the above</b><br>Terms and Conditions box, and then the <b>I Accept</b> button at the bottom of this screen                                                                                                    |                              |
|      |                                                                                                    | The Backup Authorized Official (BAO) must be listed on the CMS 855-3 Medicare<br>Enrollment Application as an Authorized Official (AO) for the organization to<br>essociate as a BAO with an BSC number for an organization. There can be<br>multiple BAOs for an organization. The BAO is trusted by the AO to approve<br>the access requests of End Users to support the organization's bidding meeds.<br>The BAO can input bid data, approve Form A, and certify Form B.                                                                                                    |                              |
|      |                                                                                                    | A BAO is linked to an AO and MSC number for an organization. For a supplier bidding as a supplier with common ownership and multiple locations, if bidding together, the AO meeds to register only one of the supplier's MEC numbers in the IACS registration system. The linkage between the MSC number provided during registration and other location appendix MSC numbers will occur when you complete Form A in the bidding system. Upon reviewing the bidding instructions, if the AO identifies a need to link to another MSC number in the TACS requisitation surgers the AD can de This NM modifiers the TV. The for the TACS requisitation surgers that AD can de This NM modifiers the TV. The form and conditions fyce decime, your meistation will adomain the AD can der This NM modifiers by the cancelled T is continue you multiply be cancelled. | 1                            |
| 11   | Enter the 10-digit PTAN of the new organization to which you wish to be associated. The number must be the same PTAN provided by the AO. | Access Request                                                                                                    |                              |
|      | The <b>Justification for Action</b> field is already populated with previously entered information.                                      | PTAN         Organization         Action           Mccess Profile         7481241111         Free DME         Image: Comparization           Additional Request         Associate to another Organization         Image: Comparization         Image: Comparization                                                                                                    |                              |
|      | Click Next.                                                                                                    | Associate to Organization                                                                                                    |                              |
|      |                                                                                                    | Austification for<br>Action:                                                                                                    |                              |
|      |                                                                                                    | Head Cancel                                                                                                    | * Indicates a required field |
|      |                                                                                                    | State instances                                                                                                    | Effective dabe               |
|      |                                                                                                    | Loguot                                                                                                    | Loggest in as: OQGM679       |

| Step | Action                                                                                                    | Screen Displayed                                                                                                    |
|------|----------------------------------------------------------------------------------------------------|----------------------------------------------------------------------------------------------------|
| 12   | If you are ready to submit your modifications, click <b>Submit.</b>                                                                                                    | U.S. Department of Health & Human Services                                                                                                    |
|      | Note: Your modification request will not be completed until you click Submit.         If you need to update or correct your changes, click Edit. You will be taken back to the Modify Account Profile screen.         If you wish to cancel your changes, click Cancel. |                                                                                                    |
| 13   | The <b>Modification Request Acknowledgment</b> screen will appear.                                                                                                    | The current server time is: Fri Jul 08 13:53:59 EDT 2011                                                                                                    |
|      | This screen contains a <b>tracking number</b> for your request. Record this tracking number and use it if you have questions regarding the status of your request.<br>Click <b>OK</b> to complete your account profile modification.                                    |                                                                                                    |
|      |                                                                                                    | Figure Rescurate Section     Figure Rescurate Section       OKE     Figure Rescurate Section       OKE     Figure Rescurate Section       OKE     Figure Rescurate Section       OKE     OS       Engout     Engout       The current server time is: Fri Jul 08 13:54:49 EDT 2011 |

| Step | Action                                                                                                    | Screen Displayed                                                                                                    |
|------|----------------------------------------------------------------------------------------------------|----------------------------------------------------------------------------------------------------|
| 14   | The <b>Modify Request Acknowledgment</b> screen will close and the system will return to the <b>My Profile</b> screen.                                   | U.S. Department of Health & Human Services Www.hhs.gov                                                                                                    |
|      | An e-mail notification will also be sent confirming that IACS has received your request and is providing you with a request number.                      | My Profile  Welcome, QJJ2506, Piezze select one of these options  ** Modify UserContact Information ** Modify Account Profile ** Change Answers to Authentication Questions ** Change Password ** Change Password ** Change Pa |
|      | Keep in mind that the authorized official or backup<br>authorized official, if applicable, must approve your<br>request to associate to an organization. | Logout                                                                                                    |

## **D.** Approving/Rejecting Organization Requests

The authorized official (AO) and/or backup authorized official (BAO) must approve registration requests from others in their organization before they can have access to DBidS. The AO is the only role that can approve or reject a BAO's request to access an organization's bid or modify information. However, both the AO and a BAO can approve or reject an end user's (EU) request to access an organization's bid or modify information. This approval/rejection process can only occur after the BAO or EU has registered as a new user in IACS. AOs will receive an e-mail notification informing them that a pending approval request is in their queue awaiting action.

If no action is taken on an approval request within four (4) days, IACS automatically sends a reminder e-mail notification to the AO.

If an approval request for a BAO is not processed within 24 calendar days, the request is cancelled. The BAO will receive an e-mail notification to this effect. The BAO will then have to resubmit the registration request.

If an approval request for an EU is not processed within 12 calendar days, the request is cancelled. The EU is sent an e-mail notification to this effect. The EU will then have to resubmit the registration or the request.

The following instructions detail how to approve or reject requests for organization access.

| Step | Action                                                      | Screen Displayed |
|------|-------------------------------------------------------------|------------------|
| 1    | Go to the CBIC website: www.dmecompetitivebid.com.          |                  |
|      | Click Round 2 Recompete & National Mail-Order<br>Recompete. |                  |
|      | Go to Bidding Suppliers and then click Registration.        |                  |
|      | Click <b>Register Now.</b>                                  |                  |

| Step   | Action                                                | Screen Displayed                                                                                                    |  |  |
|--------|-------------------------------------------------------|----------------------------------------------------------------------------------------------------|--|--|
| 2<br>2 | Action<br>Click My Profile on the IACS Overview page. | Because Displayed         Home       About CMS       Newsroom Center       FACs       Archive       Share       Help       Print         Centers for Medicare & Medicaid       Private       Innovation       Regulations &       Resume (About CMS)       Resume (About CMS)       Resum |  |  |
|        |                                                       | Initial degrad by a sport reaction is as and including legal prosecution.         IACS Account         IACS User Registration         IACS User Registration         IACS User Guide (PDF, 10MB)         IACS User Guide (PDF, 10MB)         Page last Modified: 09/28/2014 2:53 PM         Help with File Formats and Plug-ins                                                                                                    |  |  |

| Step | Action                                     | Screen Displayed                                                                                                    |
|------|--------------------------------------------|----------------------------------------------------------------------------------------------------|
| 3    | Action<br>Click OK on the Warning message. | Message from webpage         Image: Warrend and the state of the state of the |
|      |                                            | OK Cancel                                                                                                    |

| Step | Action                                                                                    | Screen Displayed                                                                                                    |           |
|------|-------------------------------------------------------------------------------------------|----------------------------------------------------------------------------------------------------|-----------|
| 4    | Action<br>Check I Accept the above Terms and Conditions and<br>click the I Accept button. | Screen Displayed  Screen Displayed  Screen Disp | w.hhs.gov |
|      |                                                                                           | of Title 5 U.S. Code, Section 552a(e) (10) (The Privacy Act of 1974). This<br>information is used for assigning, controlling, tracking, and reporting<br>authorized access to and use of CKS' computerized information and resources.<br>The Privacy Act prohibits disclosure of information from records protected by<br>the statute, except in limited circumstances.<br>The information you furnished on this web form will be maintained in the<br>Individuals Authorized Access to the Centers for Medicaré & Medicaid Services<br>(CKS) Data Center Systems of Records and may be disclosed as a routine use<br>disclosure under the routine uses established for this system as published at<br>59 FED.REG.41329 (08-11-94) and as CKS may establish in the future by<br>publication in the Federal Register.<br>To endnue, you must accept the terms and conditions. If you decline, your registration will automatically be cancelled.<br>I Accept the above Terms and Conditions *<br>I Accept 1 IDecline                                                                                                    | ~         |

| Step                                                                                                    | Action                                                                                                    | Screen Displayed                                                                                                    |
|----------------------------------------------------------------------------------------------------|----------------------------------------------------------------------------------------------------|----------------------------------------------------------------------------------------------------|
| 5                                                                                                    | Enter your user ID and password on the <b>Login to IACS</b> screen.                                                                                                    | U.S. Department of Health & Human Services & www.hhs.gov                                                                                                    |
|                                                                                                    | Click <b>Login</b> .                                                                                                    | Individuals Authorized Access to the CMS Computer Services (IACS) Login to IACS                                                                                                    |
| Note: If after<br>successfully<br>your account<br>may attempt<br>minutes. If you<br>and/or passo<br>the "Forgot y<br>Managemen<br>password?" | <b>Note:</b> If after three (3) attempts you are unable to successfully enter your user ID and/or password, your account will be locked for 60 minutes. You may attempt to log in to IACS again after 60 minutes. If you have forgotten your user ID and/or password, you may recover them by using the "Forgot your User ID?" link on the Account Management screen and/or the "Forgot your password?" button at the bottom of the Login screen. | The Federal Information Security Management Act (FISMA) of 2002 requires that the local system used to access CMS Computer Systems has up to date operating system patches<br>and is running anti-virus software.<br>You must have an IACS User ID and Password to login to the Communities and Applications. If this is your first time logging in, please use the User ID and the one-time password<br>that was emailed to you by IACS.<br>Effective September 29, 2006, your password will be set to expire every sixly (60) days. In the event your password does expire, you will be prompted to change your password. If you<br>cannot remember your password, you may recover it by using the "Forgot Your Password?" button. Before selecting the "Forgot Your Password?" button, be sure to enter your User<br>ID. Hyou cannot remember your User ID. Recover fit in by selecting the "Forgot Your Password?" button.<br>To change your password, first login and then select "Change Password".<br>User ID<br>Password<br>Log in Forgot Your User ID? Forgot Your Password?"<br>*Enter your User ID before selecting the "Forgot Your Password?" button. |
| 6                                                                                                    | On the <b>My Profile</b> screen, click <b>Pending Approvals</b> .                                                                                                    | U.S. Department of Health & Human Services       Image: Content for Medicare & Medicaid Services         Individuals Authorized Access to the CMS Computer Services (IACS)         Individuals Authorized Access to the CMS Computer Services (IACS)         My Profile         Welcome, ORABI60. Please select one of firese options:         * Modify Josef Contact Information         * Modify Account Profile         * Charge Passware to Authorized Contestions         * Pending Paprovals         * Pending Paprovals         * Manage users under my approval authory.         Lagoof       Logged in as: OPABA60         The current server time is: Wed Apr 06 11:10:38 EDT 2011                                                                                                    |

| Step | Action                                                                                                    | Screen Displayed                                                                                                    |                       |
|------|----------------------------------------------------------------------------------------------------|----------------------------------------------------------------------------------------------------|-----------------------|
| 7    | Action<br>Click on a link under <b>Process</b> to a specific pending<br>approval or, if you do not wish to continue with the<br>approval/<br>rejection process, click <b>Return to Main Menu</b> to exit this<br>screen. | Screen Displayed         US.Department of Health & Human Services         US.Department of Health & Human Services         CMS/       Centers for Medicare & Medicaid Services         Individuals Authorized Access to the CMS Computer Services (IACS)         Inbox         Click a name to edit an inbox item.         Individuals Authorized Access to the CMS Computer Services (IACS)         Request Data-Time         2       1_02 TaskDefinition-CMS-Create ter         DMEPOS Approvel - for Backup Authorized Official-Lily Labby-REG-1312475058054         Return to Main Menu | Www.hhs.gov           |
|      |                                                                                                    | Logout<br>The current server time is: Thu Aug 04 12:43:16 EDT 2011                                                                                                    | Logged in as: TMLF194 |

| Step | Action                                                                                                    | Screen Displayed                                                                                                    |
|------|----------------------------------------------------------------------------------------------------|----------------------------------------------------------------------------------------------------|
| 8    | The <b>Approve/Reject Request</b> screen shows information regarding the requestor as well as the type of access being requested.                                                                                                    | U.S. Department of Health & Human Services 🔊 www.hhs.gov                                                                                                    |
|      | <ul> <li>The information about the access being requested is located in the Required Access section.</li> <li>Enter a brief justification of the approval/rejection of the request in the Approval/ Rejection Justification field.</li> <li>There are three (3) actions the approver can take on this screen: 1) Approve, 2) Reject, or 3) Defer. These options are located at the bottom of the screen.</li> <li>If you select Defer, no justification statement is required as the item will remain in your Inbox in pending status.</li> <li>Once an option is chosen, an e-mail will be sent to the BAO or EU advising him/her of the AO's approval or rejection of the registration request.</li> </ul> | <form></form>                                                                                                    |
| 9    | When you select the desired action, IACS will return you<br>to the list of pending approvals until all pending<br>approvals have been either approved or rejected. Once<br>all pending approvals have been resolved, you will be<br>returned to the <b>My Profile</b> screen.                                                                                                    | Approval       Reject       Effective data         Opport       Logged in as: TMLF40         The current server time is: Thu Aug 04 12.4358 EDT 2011       Effective data         Image: Subportment of Health & Human Services       Image         Image: Subportment of Health & Human Services       Image         Image: Subportment of Health & Human Services       Image         Image: Subportment of Health & Human Services       Image         Image: Subportment of Health & Human Services       Image         Image: Subportment of Health & Human Services       Image         Image: Subport S for Medicaare & Medicaaid Services       Image         Image: Subport S for Medicaare & Subport Services (IACS)       Image         Image: Subport S for Subport Services       Image         Image: Subport Services       Image         Image: Subport Services       Image         Image: Subport Services       Image         Image: Subport Services       Image         Image: Subport Services       Image         Image: Subport Services       Image         Image: Subport Services       Image         Image: Subport Services       Image         Image: Subport Services       Image         Image: Subport Services       Image         Image: Subport |

**New!** There is a new feature in IACS that allows AOs to export a report of all pending requests from BAOs and EUs. Simply click on the Excel icon labeled **Export** located to the right of the pending table. A pop-up box will appear asking if you would like to open, save or cancel this file. To save the file, click **Save** and select a folder. To open the folder, either select **Open** from the pop-up box or locate the file you saved in the applicable folder.

## E. Modifying an Organization Profile

There may be times when your organization's information will need to be updated because of a change of location, change of business name, new telephone number, etc. Depending on your user role, you may be able to view and/or edit your organization's profile. If you are an authorized official (AO), you can view and edit the organization fields. If you are a backup authorized official (BAO) or an end user (EU), you are only allowed to view the information in the organization fields.

To modify an organization's information, the AO should complete the following steps.

| Step | Action                                                      | Screen Displayed |
|------|-------------------------------------------------------------|------------------|
| 1    | Go to the CBIC website: www.dmecompetitivebid.com.          |                  |
|      | Click Round 2 Recompete & National Mail-Order<br>Recompete. |                  |
|      | Go to Bidding Suppliers and then click Registration.        |                  |
|      | Click <b>Register Now.</b>                                  |                  |
|      |                                                             |                  |

| Step | Action                                                     |                                                                                                    |                                                                                                    | S                                                                                                    | Screen                                                                                                    | Displa                                                                                                    | yed                                                                                                    |                                                                                                    |                                                                                                    |
|------|------------------------------------------------------------|----------------------------------------------------------------------------------------------------|----------------------------------------------------------------------------------------------------|----------------------------------------------------------------------------------------------------|----------------------------------------------------------------------------------------------------|----------------------------------------------------------------------------------------------------|----------------------------------------------------------------------------------------------------|----------------------------------------------------------------------------------------------------|----------------------------------------------------------------------------------------------------|
| 2    | Action         Click My Profile on the IACS Overview page. | Centers for<br>Medicare<br>Hone > Rese.<br>IACS Home<br>Help Desk Supj<br>IACS Registration<br>IACS Registration | S.gov<br>Medicare & Me<br>Medicaid/CHIP<br>arch, Statistics, Data and<br>control of the state<br>arch, Statistics, Data and<br>control of the state<br>arch, Statistics, Data and<br>control of the state<br>arch, Statistics, Data and<br>control of the state<br>arch, Statistics, Data and<br>control of the state<br>control of the state<br>arch, Statistics, Data and<br>control of the state<br>control of the state<br>co | edicaid Services<br>Medicare-Medicaid<br>Coordination<br>Systems > IACS Home > IA<br>IACS Overview<br>Individuals Authorized.<br>Business Partners am<br>applications. On this wy<br>how to register for an U.<br>Name, Taxpayer Identi<br>requires the same infor<br>Important Messag<br>Important Messag<br>Macs.<br>Acs.<br>Acs.<br>Acs.<br>Acs.<br>Acs.<br>Acs.<br>Acs.<br>Acs.<br>Acs.<br>Acs.<br>Acs. | Private<br>Insurance<br>Access to the C<br>eans to apply fe<br>ebsite you'll find<br>AcS User ID, In<br>pport your appli<br>for registration<br>for registration<br>for registration<br>so it is in<br>pes<br>services in the<br>services in the<br>word resets, pr | Displa<br>e   About CMS<br>Learn about <u>you</u><br>Learn about <u>you</u><br>Innovation<br>Center<br>Center<br>MS Computer S<br>or and receive a<br>information about<br>such as applical<br>to or other inform<br>mportant to get I<br>Production en<br>ember 20, 2014<br>offle modificati | Newsroom Center<br>In Newsroom Center<br>In healthcare options<br>Regulations &<br>Guidance<br>Services (IACS) has<br>single User ID they<br>out the applications<br>CS, how to login to<br>ganization or CMS of<br>ion name, applicatic<br>tion specifics directly<br>wironment will be to<br>ons and Administr | FAQs   Archive   Shu<br>Research, Statistics,<br>Data & Systems<br>been established to provide<br>can use to access many CM<br>your IACS User ID can be us<br>your application, and informe<br>contact can help you with the<br>in role, Organization Legal B<br>from your organization or Cf<br>from your organization or Cf<br>unavailable from 12:01 AM<br>applications, new user reg<br>ative functions. | our<br>S<br>Search<br>Outreach &<br>Education<br>S<br>sed with,<br>tion about<br>issiness<br>a application<br>MS contact. |
|      |                                                            |                                                                                                    |                                                                                                    | please note, that your i<br>request. Allow time for<br>day deadline.<br>Do not disclose or lend<br>serve as your electroni<br>unauthorized or illegal<br>and /or adverse action<br>IACS Account<br>IACS Account<br>New User Rev<br>Downloads<br>IACS UAT 2 and 3 Mat<br>IACS USE Guide (PDF<br>Page last Modified: 08/2<br>Help with File Formats a                                                         | equest will expl<br>processing and<br>I your User ID A<br>c signature. Thi<br>transactions. Sł<br>up to and includ<br>gistration<br>cerials [2]P, 57MI<br>c. 10MB]<br>8/2014 2:53 PM<br>ind Plug-Ins                                                                | ire if the required<br>if you know that<br>ND/OR PASSW<br>is means that you<br>aring of accound<br>ting legal prosection<br>My Profile                                                                                                    | d (RS documentation<br>t your request will ex-<br>/ORD to someone e<br>u will be held respon-<br>tis may lead to termi<br>pution.                                                                                                    | 1 is not submitted within 60 d<br>opire, please contact EUS be<br>ise. They are for your use on<br>isible for the consequences<br>nation of system access priv                                                                                                    | ays of your<br>fore the 60<br>ly and<br>of<br>lieges                                                                      |

| Step | Action                           | Screen Displayed     |
|------|----------------------------------|----------------------|
| 3    | Click OK on the Warning message. | Message from webpage |
|      |                                  |                      |

| Step | Action                                                                       | Screen Displayed                                                                                                    |
|------|------------------------------------------------------------------------------|----------------------------------------------------------------------------------------------------|
| 4    | Check I Accept the above Terms and Conditions and click the I Accept button. | U.S. Department of Health & Human Services 🛛 www.hhs.gov of Centers for Medicare & Medicaid Services                                                    |
|      |                                                                              | <pre>&gt;&gt;&gt;&gt;&gt;&gt;&gt;&gt;&gt;&gt;&gt;&gt;&gt;&gt;&gt;&gt;&gt;&gt;&gt;&gt;&gt;&gt;&gt;&gt;&gt;&gt;&gt;&gt;&gt;&gt;&gt;&gt;&gt;&gt;&gt;</pre> |

| Step | Action                                                                                                    | Screen Displayed                                                                                                    |
|------|----------------------------------------------------------------------------------------------------|----------------------------------------------------------------------------------------------------|
| 5    | Enter your user ID and password on the Login to IACS screen.<br>Click Login.<br>Note: If after three (3) attempts you are unable to successfully enter your user ID and/or password, your account will be locked for 60 minutes. You may attempt to log in to IACS again after 60 minutes. If you have forgotten your user ID and/or password, you may recover them by using the "Forgot your User ID?" link on the Account Management screen and/or the "Forgot your password?" button at the bottom of the Login screen. | VS.Department of Health & Human Services     VouwUhbs.gov     VouwUhbs.gov     VouwUhb     |
| 6    | Click Modify Account Profile.                                                                                                    | US Department of Health & Human Services  Wexcens for Medicare & Medicaid Services  Individuals Authorized Access to the CMS Computer Services (IACS)  My Profile  Welcoms GUI2305. Please select one of these leftons:  Budge source for the selection of the selection of the selec |

| Step       | Action                                                                                                    | Screen Displayed                                                                                                    |
|------------|----------------------------------------------------------------------------------------------------|----------------------------------------------------------------------------------------------------|
| Step     7 | Action<br>Scroll down to the Access Request<br>section of the Modify Account Profile screen.<br>Click Modify DMEPOS Profile in the<br>Select Action field. The screen will<br>refresh.<br>In the Action field next to the applicable PTAN, click<br>View/Edit Organization Details. | Screen Displayed         Access Request         I Select Action:         User Type:         DMEPOS         Role:         Authorized Official         I My Current         PTAN         Organization         Additional Request         (s):         Image: Company Text         Image: Company Text         Image: Company Text         Image: Company Fax:         Ext:         Valid Telephone         Image: Company Fax:         Image: Company Fax:         Image: C |
|            |                                                                                                    | Address 1:     * I Address 2:       I City:     * State/Territory:       Justification for Action:                                                                                                    |
|            |                                                                                                    | Next Cancel OMB: 0938-0989 Logout                                                                                                    |

| Step | Action                                                                                                    | Screen Displayed                                                                                                    |
|------|----------------------------------------------------------------------------------------------------|----------------------------------------------------------------------------------------------------|
| 8    | The <b>Organization Information</b> section will appear. View<br>or edit the information in these fields.<br>If you are the AO that has edited any information in<br>these fields, you must enter a brief explanation of the<br>change in the <b>Justification for Action</b> field. For<br>example, "Enter bid data," etc.<br>Once the changes are completed in the organization<br>fields, click Next.<br>If you are not going to make any changes to the<br><b>Organization Information</b> , click <b>Cancel</b> to exit this<br>screen. | Access Request         I Select Action : Modify DMEPOS Profile :         User Type: DMEPOS         Role: Authorized Official         I My Current :         PTAN         Organization Information         I PrAN:         Organization Name:         *         Please select if the Organization's Address and Telephone Number Information is same as the User's Address and Telephone Number         Company Telephone:       *         Ext:       Valid Fas Number Format is XXXXXXXXXXXXXXXXXXXXXXXXXXXXXXXXXXX                                                                                                    |
| 9    | The Modify Request Confirmation screen will appear.<br>If you are satisfied with your changes, click Submit.<br>If you need to update or correct your changes, click Edit.<br>You will be taken back to the Modify Account Profile<br>screen.<br>If you wish to cancel your changes, click Cancel.<br>Note: Your modification will not be completed until<br>you click Submit.                                                                                                    | It is traver for Medicane & Medicanid Services     Centers for Medicane & Medicanid Services     Individuals Authorized Access to the CMS Computer Services (IACS).  Modify Request Confirmation      Control Medicane      Control Medicane |

| Step | Action                                                                                                    | Screen Displayed                                                                                                    |
|------|----------------------------------------------------------------------------------------------------|----------------------------------------------------------------------------------------------------|
| 10   | The <b>Modification Request Acknowledgment</b> screen<br>will appear.<br>This screen contains a <b>tracking number</b> for your<br>request. Record this tracking number and use it if you<br>have questions regarding the status of your request.<br>Click <b>OK</b> to complete your account profile modification. |                                                                                                    |
| 11   | The <b>Modify Request Acknowledgment</b> screen will<br>close and the system will return to the <b>My Profile</b><br>screen.<br>An e-mail notification will also be sent confirming that<br>IACS has received your request and providing you with<br>a request number.                                              | Vis Department of Health & Human Services  Vis Department of Health & Human Services  Config Centers for Medicare & Medicaid Services  Individuals Authorized Access to the CMS Computer Services (IACS)  My Profile  Vistome QU2006 Plass samplare dimete calous  * Bindly User Curtor identifie  * Bindly User Curtor identifie  * Children Plasses  * Children Plasses  * Children Plasses  * Children Plasses  * Children Plasses  * Children  * Children  * |

## F. Modifying User/Contact Information

It is very important for all users (authorized officials, backup authorized officials and end users) to keep their contact information (such as an e-mail address, telephone number or address) current in IACS. Many critical notices are sent via the e-mail address on file in IACS to bidders during registration and bidding. If you need to update contact information (such as an e-mail address, telephone number or address), you should promptly do so in IACS. If you need to update your contact information after the close of the registration period, please be sure to update your enrollment records, as appropriate, and then call the CBIC customer service center at 877-577-5331 to make sure all updates are complete.

| Step | Action                                                      | Screen Displayed |
|------|-------------------------------------------------------------|------------------|
| 1    | Go to the CBIC website: <u>www.dmecompetitivebid.com</u> .  |                  |
|      | Click Round 2 Recompete & National Mail-Order<br>Recompete. |                  |
|      | Go to Bidding Suppliers and then click Registration.        |                  |
|      | Click <b>Register Now.</b>                                  |                  |

| Step   | Action                                                                     | Screen Displayed                                                                                                    |                                                                                                    |                                                                                                    |                                                                                              |                                                                              |                                                                                             |                        |  |
|--------|----------------------------------------------------------------------------|----------------------------------------------------------------------------------------------------|----------------------------------------------------------------------------------------------------|----------------------------------------------------------------------------------------------------|----------------------------------------------------------------------------------------------|------------------------------------------------------------------------------|---------------------------------------------------------------------------------------------|------------------------|--|
| 2<br>2 | ep       Action         2       Click My Profile on the IACS Overview page | Centers for Medicare & Medi<br>Medicare Medicare & Medi<br>Medicare Medicard/CHIP<br>Home > Research, Statistics, Data and Sy<br>IACS Home<br>Help Desk Support<br>IACS Registration Help<br>IACS Login Help<br>CMS Applications Login | S.gov<br>r Medicare & Me<br>Medicaid/CHIP<br>taron, Statistics, Data and<br>a<br>trant<br>tion, Help<br>to<br>ons Leain                                                                                                    | Screen Displayed         Mome   About CMS   Newsroom Center   FAQs   Archive   Share @ Help. Print   Learn about your healthcare options   Search         Medicare-Medicaid       Private   Insurance         Medicare-Medicaid       Private   Insurance         Coordination       Private   Insurance         Medicare-Medicaid       Private   Insurance         Medicare-Medicaid       Private   Insurance <t< th=""></t<>                                                                                                    |                                                                                              |                                                                              |                                                                                             |                        |  |
|        |                                                                            |                                                                                                    | And deadline.<br>Do not disclose or lend<br>serve as your electroni<br>unauthorized or illegal<br>and /or adverse action<br>IACS Account<br>Www.User.Rev<br>Downloads<br>IACS UAT 2 and 3 Mai<br>IACS USAT 2 and 3 Mai<br>IACS USAT 2 and 3 Mai<br>IACS USAT 2 and 3 Mai | brocessing and<br>by your User ID Al<br>ic signature. This<br>transactions. Sh<br>up to and includ<br>oistration<br>includ<br>includ<br>in | ND/OR PASSW<br>s means that yo<br>arring of accession<br>ling legal prosection<br>My Profile | /ORD to someone e<br>u will be held respon<br>ts may lead to term<br>cution. | se. They are for your use on<br>isible for the consequences<br>nation of system access priv | ly and<br>of<br>lieges |  |

| Step             | Action                                    | Screen Displayed                                                                                                    |  |  |  |  |  |
|------------------|-------------------------------------------|----------------------------------------------------------------------------------------------------|--|--|--|--|--|
| <u>Step</u><br>3 | Action<br>Click OK on the Warning message | Message from webpage           Image: Ward of the state of the state of t |  |  |  |  |  |
|                  |                                           | Do you want to continue?                                                                                                    |  |  |  |  |  |

| Step | Action                                                                       | Screen Displayed                                                                                                    |
|------|------------------------------------------------------------------------------|----------------------------------------------------------------------------------------------------|
| 4    | Check I Accept the above Terms and Conditions and click the I Accept button. | US.Department of Health & Human Services  www.hhs.gov Centers for Medicare & Medicaid Services Individuals Authorized Associate to the CMS Computer Services                                                                                                    |
|      |                                                                              | Individuals Authorized Access to the CMIS Computer Services (IACS)  Furns and Conditions  Type want to print the text on this screen, select the Print icon to the right of the textbefore taking any other action on the screen To skip printing and continue the IACcept button at the screen.  To Skip printing and continue the IACcept button at the screen.  To Computer Systems Security Requirements  FRIVACY ACT STATEMENT  The information on the web form is collected and maintained under the authority information is used for assigning, controlling, tracking, and reporting information is used for assigning, controlling, tracking, and reporting information up our furnished on this web form will be maintained in the Individuals Authorized Access to the Centers for Medicare & Medicaid Services The Frincey Act prohibite disclosure of information from records protected by the statute, except in limited circumstances.  The information on up our furnished on this web form will be maintained in the Individuals Authorized Access to the Centers for Medicare & Medicaid Services (10) (10) [10) [10] [10] [10] [10] [10] [10] [10] [10] |

| Step | Action                                                                                                    | Screen Displayed                                                                                                    |
|------|----------------------------------------------------------------------------------------------------|----------------------------------------------------------------------------------------------------|
| 5    | Enter your user ID and password on the Login to IACS screen.<br>Note: If after three (3) attempts you are unable to successfully enter your user ID and/or password, your account will be locked for 60 minutes. You                                                                                    | U.S. Department of Health & Human Services  Www.hhs.gov Centers for Medicare & Medicaid Services Individuals Authorized Access to the CMS Computer Services (IACS) Login to IACS The Federal Information Security Management Act (FISMA) of 2002 requires that the local system used to access CMS Computer Systems has up to date operating system patches                                                                                                    |
|      | may attempt to log in to IACS again after 60<br>minutes. If you have forgotten your user ID<br>and/or password, you may recover them by using<br>the "Forgot your User ID?" link on the Account<br>Management screen and/or the "Forgot your<br>password?" button at the bottom of the Login<br>screen. | And of durinities and Add Students. You must have an IACS User ID and Password to login to the Communities and Applications. If this is your first time logging in, please use the User ID and the one-time password that was emailed to you by IACS. Effective September 29, 2006, your password will be set to expire every skty (60) days. In the event your password does expire, you will be prompted to change your password. If you cannot remember your password to recover it by using the "Forgot Your Password" button. Before selecting the "Forgot Your Password" button, be sure to enter your User ID. If you cannot remember your password, first login and then select "Change Password". User ID User ID User ID Password for Selecting the "Forgot Your Password?" button. To change your password, first login and then select "Change Password". User ID Password User ID Forgot Your Password?" Forgot Your Password?" * Enteryour User ID before selecting the "Forgot Your Password?" button.                                                                                                    |
| 6    | Click Modify User/Contact Information.                                                                                                    | US. Department of Health & Human Services  Centers for Medicare & Medicaid Services  Individuals Authorized Access to the CMS Computer Services (IACS)  My Profile  Vietorms, QJJ2906, Pleaze select one of these options  Modify Account Froffie  Computer Services  Computer Services Computer Services  Computer Services Computer Services  Computer Services Computer Services Computer Services Computer Services Comp |

| Step | Action                                                                                                    | Screen Displayed                                                                                                    |
|------|----------------------------------------------------------------------------------------------------|----------------------------------------------------------------------------------------------------|
| 7    | Enter the updated information into the appropriate fields.                                                                                                    | U.S. Department of Health & Human Services                                                                                                    |
|      |                                                                                                    | Centers for Medicare & Medicaid Services                                                                                                    |
|      | Click Next.                                                                                                    | Individuals Authorized Access to the CMS Computer Services (IACS)                                                                                                    |
|      | <ul> <li>Note - The following fields cannot be modified:</li> <li>First Name</li> <li>Last Name</li> <li>Date of Birth</li> <li>This is to protect others from accessing and modifying your account. To update this information, you must contact the CBIC customer service center at 877-577-5331.</li> </ul> | Modify User/Contact Information                                                                                                    |
| 8    | If you update your e-mail address, the <b>E-mail Address</b><br>Verification screen will appear when you click Next.<br>Leave this screen open by opening a new browser<br>window while you proceed to the next step.                                                                                          | USS.Department of Health & Human Services       Image: Centers for Medicare & Medicaid Services         Individuals Authorized Access to the CMS Computer Services (IACS)         Individuals Authorized Access to the CMS Computer Services (IACS)         Image: Image: Ima |

| Step                                                | Action                                                                                                    | Screen Displayed                                                                                                    |
|-----------------------------------------------------|----------------------------------------------------------------------------------------------------|----------------------------------------------------------------------------------------------------|
| 9                                                   | Go to your e-mail account inbox and open the message containing the e-mail verification code. The subject line will be <b>E-mail Address Verification.</b>                                                                                                    | You are receiving this email in response to a Registration request being submitted by you in IACS. Please enter the following code in the Registration window to complete verification and proceed with your request.                                                                                                    |
|                                                     | Record the verification code provided.                                                                                                    | Verification Code: <your appear="" code="" here="" will=""></your>                                                                                                    |
|                                                     | <b>Note:</b> You have 30 minutes to complete this process. If you do not complete this part of the modification process within 30 minutes, the modifying request will be cancelled and the information you entered will be lost. You will be required to update your information again. | Thank you,<br>IACS                                                                                                    |
|                                                     | Go back to the E-mail Address Verification screen.                                                                                                    |                                                                                                    |
| 10                                                  | Enter the verification code in the <b>Verification Code</b> field.                                                                                                    |                                                                                                    |
| Step<br>9<br>G<br>C<br>W<br>R<br>10<br>E<br>fi<br>C | Click <b>Next.</b>                                                                                                    | US. Bepartment of Health & Human Services<br>CMS/ Centers for Medicare & Medicaid Services                                                                                                    |
|                                                     | Note: If you do not receive the verification e-mail,<br>click Re-send Verification Code to the right of<br>the Verification Code field on the E-mail<br>Address Verification screen. You may ask to<br>have it re-sent up to three (3) times.                                           | Individuals Authorized Access to the CMS Computer Services (IACS)  E-mail Address Verification  Mere Verification Code I me box before send to you attommy white glopes com with a 8-digit verification Code and the code in the box before the e-mail and click Net within 30 minutes. Finance box os will result in cancellation of your Registration Request.  Verification Code  Mere Send or comportate e-mail and sparn filters may block the e-mail filter box for the re-send filter box for the re-send with a distribution code filter.  Note: Personal or comportate e-mail and sparn filters may block the e-mail filter box for the re-send filter box for the re-send filter box for the re-send filter box registration code filter.  Note: Personal or comportate e-mail and sparn filters may block the e-mail filter box for the re-send buffon will be disabled.  Down and request your verification code for a maximum of three re-sends, after which the re-send buffon will be disabled.  Lo end to dand paste the send avarification code from the e-mail and bits to code again suactor as it appears in your e-mail.  Mere disable the code maxed without any other sends to code again suactor as it appears in your e-mail.  Mere disable the code maxed without any other sends or characters.  More registration filters filter by techning the code again suactor as it appears in your e-mail.  Mere disable the code maxed without any other sends or characters.  Mere disable the code maxed without any other sends or characters.  Mere disable the code maxed without any other sends or characters.  Mere disable the code maxed without any other sends or characters.  Mere disable the code maxed without any other sends or characters.  Mere disable the code maxed without any other sends or characters.  Mere disable the code maxed without any other sends or characters.  Mere disable the code maxed without any other sends or characters.  Mere disable the code maxed without any other sends or characters.  Mere disable the code maxed without any other sends of the |

| Step | Action                                                                                                    | Screen Displayed                                                                                                    |
|------|----------------------------------------------------------------------------------------------------|----------------------------------------------------------------------------------------------------|
| 11   | The <b>Modify Request Confirmation</b> screen will appear.<br>If you are satisfied with your changes, click <b>Submit</b> .<br>If you need to update or correct your changes, click <b>Edit</b> .<br>You will be taken back to the <b>Modify Account Profile</b><br>screen.<br>If you wish to cancel your changes, click <b>Cancel</b> .<br><b>Note:</b> Your modification will not be completed until<br>you click <b>Submit</b> . | US. Department of Health & Human Services         Image: Centers for Medicare & Medicaid Services           Centers for Medicare & Medicaid Services         Image: Centers for Medicare & Medicaid Services           Individuals Authorized Access to the CMS Computer Services (IACS)         Image: Centers for Medicare & Medicaid Services           Modify Request Confirmation         Image: Centers for below Computer Services (IACS)           Model contact Information         Image: Centers for Below           Via made charges to your profile.         Image: Centers for Concet button           To submit your profile.         Image: Center Below Concet button           If you want to set of charges states in CB Bolton.         Image: Center Below Concet button           If you want to set of charges states in CB Bolton.         Image: Center Below Concet button           If you want to set of charges states in CB Bolton.         Image: Center Below Concet button           If you want to set of the Charges states in CB Bolton.         Image: Center Below Concet button           If you want to set of the Charges states in CC Cancet button         Image: Center Below Concet button           If you want to set of the Charges in Cancet button         Image: Center Below Concet button         Image: Center Below Concet button           If you want to set of the Charges is the set of the Charges is the set of the Charges is the set of the Charges is the set of the Charges is the set of the Charges is the set of the Charges is the set of the Char                                                                                                    |
| 12   | The <b>Modification Request Acknowledgment</b> screen<br>will appear.<br>This screen contains a <b>tracking number</b> for your<br>request. Record this tracking number and use it if you<br>have questions regarding the status of your request.<br>Click <b>OK</b> to complete your account profile modification.                                                                                                    | We US Department of Health & Human Services     Centers for Medicare & Medicarid Services   Individuals Authorized Access to the CMS Computer Services (IACS)    Individuals Authorized Access to the CMS Computer Services (IACS)    Individuals Authorized Access to the CMS Computer Services (IACS)    Individuals Authorized Access to the CMS Computer Services (IACS)    Individuals Authorized Access to the CMS Computer Services (IACS)    Individuals Authorized Access to the CMS Computer Services (IACS)    Individuals Authorized Access to the CMS Computer Services (IACS)    Individuals Internation Individuals Internation Individual Internation Individual Internation Indivi |
| 13   | The <b>Modify Request Acknowledgment</b> screen will<br>close and the system will return to the <b>My Profile</b><br>screen.<br>An e-mail notification will also be sent confirming that<br>IACS has received your request and is providing you<br>with a request number.                                                                                                    | U.S. Department of Health & Human Services  Centers for Medicare & Medicaid Services  LOSOUT HELP  Individuals Authorized Access to the CMS Computer Services (IACS)  My Profile  Velcome, QJJ2906 Please select one of these options  Modify UseriContact Information  Modify Account Profile  Change Answers to Authentication Guestions  Coput                                                                                                    |

## G. Disassociating from an Organization

The disassociation feature in IACS removes a user's access to a specific organization's bidding profile. Situations may occur when a user may need to disassociate from an organization (for example, when an employee leaves the company or a location is sold). Authorized officials (AOs) may disassociate themselves only if they are the <u>only</u> member of their organization registered in IACS. If an AO leaves the company and a backup authorized official (BAO) is associated with the AO's organization, the AO or BAO must contact the CBIC customer service center at **877-577-5331** from 9 a.m. to 9 p.m. prevailing Eastern Time for assistance with upgrading the BAO to an AO role. BAOs and end users (EUs) are also able to disassociate themselves in IACS. However, no user (AO, BAO, EU) may disassociate another user. This may only be done by contacting the CBIC customer service center.

**Note:** It is strongly encouraged that more than one AO be listed on the CMS-855S application to enable a BAO to register in IACS. Having a BAO allows the bidding process to continue for your organization even if the AO leaves the company or no longer wishes to be involved in the bidding process. If the AO is disassociated from the organization and there is not a BAO registered, the organization cannot continue with the bidding process and will be excluded from the Competitive Bidding Program.

The following instructions detail how to disassociate a user's access to an organization's profile.

| Step | Action                                                      | Screen Displayed |
|------|-------------------------------------------------------------|------------------|
| 1    | Go to the CBIC website: <u>www.dmecompetitivebid.com</u> .  |                  |
|      | Click Round 2 Recompete & National Mail-Order<br>Recompete. |                  |
|      | Go to Bidding Suppliers and then Registration.              |                  |
|      | Click Register Now.                                         |                  |

| Step   | Action                                                     | Screen Displayed                                                                                                    |                                                                                                    |                                                                                                    |                                                                                                    |                                                                                                    |                                                                                                    |                                                                                                    |                                                                                                    |
|--------|------------------------------------------------------------|----------------------------------------------------------------------------------------------------|----------------------------------------------------------------------------------------------------|----------------------------------------------------------------------------------------------------|----------------------------------------------------------------------------------------------------|----------------------------------------------------------------------------------------------------|----------------------------------------------------------------------------------------------------|----------------------------------------------------------------------------------------------------|----------------------------------------------------------------------------------------------------|
| 2<br>2 | Action         Click My Profile on the IACS Overview page. | Centers for<br>Medicare<br>Hone > Rest<br>IACS Home<br>Help Desk Sur<br>IACS Registra<br>IACS Login He<br>CMS Application | Medicaid/CHIP<br>Medicaid/CHIP<br>eeron, Statistics, Data and<br>e<br>poort<br>tion Help<br>elp<br>lons Login | Screen Displayed         Home   About CMS   Newsroom Center   FAQs   Archive   Implication Sector   FAQs   Archive   Implication Sector   FAQs   Archive   Implication Sector   FAQs   Archive   Implication Sector   FAQs   Archive   Implication Sector   FAQs   Archive   Implication Sector   FAQs   Archive   Implication Sector   FAQs   Archive   Implication Sector   FAQs   Archive   Implication Sector   FAQs   Archive   Implication Sector   FAQs   Archive   Implication Sector   Sector   Secor   Sector   Sector   Sector   Sector   S                                                                                   |                                                                                                    |                                                                                                    |                                                                                                    |                                                                                                    |                                                                                                    |
|        |                                                            |                                                                                                    |                                                                                                    | Important Message<br>Act of the second second | es<br>services in the<br>aturday, Septer<br>ovord resets, pr<br>and STAR Sec<br>equest will exp<br>processing and<br>your User ID A<br>signature. Thi<br>ansactions. SI<br>up to and include<br>estimations. SI<br>up to and include<br>estimations. SI<br>up to and include<br>estimations. SI<br>up to and include<br>estimations. SI<br>up to and include<br>estimations. SI<br>up to and include<br>estimations. SI<br>up to and include<br>estimations. SI<br>up to and include<br>estimations. SI<br>up to and include<br>estimations. SI<br>up to and include<br>estimations. SI<br>up to and include<br>estimations. SI<br>up to and include<br>estimations. SI<br>up to and include<br>estimations. SI<br>estimations. SI | Production er<br>ember 20, 2014<br>offle modification<br>ire if the require-<br>if you know tha<br>ND/OR PASSM<br>is means that you<br>harring of acases<br>My Profile | vironment will be<br>for routine login to<br>for some Addminist<br>you are requesting<br>d IRS documentatio<br>ty our request will e<br>VORD to someone e<br>u will be held respo<br>ts may lead to term<br>cution. | unavailable from 12:01 AM<br>o applications, new user re-<br>rative functions.<br>the IACS Security Official (§<br>n is not submitted within 60 o<br>xpire, please contact EUS be<br>lise. They are for your use or<br>nsible for the consequences<br>ination of system access priv | until 1:00<br>gistration,<br>(c) role,<br>lays of your<br>ofore the 60<br>ally and<br>of<br>mileges |
| Step             | Action                                     | Screen Displayed                                                                                                    |  |  |
|------------------|--------------------------------------------|----------------------------------------------------------------------------------------------------|--|--|
| <b>Step</b><br>3 | Action<br>Click OK on the Warning message. | Message from webpage           Vou are accessing a U.S. Government information system, which includes (1) this computer, (2) this computer network, (3) all computers connected to this network, and (4) all devices and storage media attached to this network or to a computer on this network. This information system is provided for U.S. Government-authorized use only. Unauthorized or improper use of this system may result in disciplinary action, as well as civil and criminal penalties.           By using this information system, you understand and consent to the following: You have no reasonable expectation of privacy regarding any communications or data transiting or stored on this information system. At any time, and for any lawful Government purpose, the government may monitor, intercept, and search and seize any communication or data transiting or stored on this information system. Any communication or data transiting or stored on this information system. Any communication or data transiting or stored on this information system. Do you want to continue? |  |  |
|                  |                                            | Do you want to continue?                                                                                                    |  |  |

| Step | Action                                                                       | Screen Displayed                                                                                                    |
|------|------------------------------------------------------------------------------|----------------------------------------------------------------------------------------------------|
| 4    | Check I Accept the above Terms and Conditions and click the I Accept button. | U.S. Department of Health & Human Services www.hhs.gov                                                                                                    |
|      |                                                                              | Control of the decision of the screen set of the text set of the set of the s |
|      |                                                                              |                                                                                                    |

| Step | Action                                                                                                    | Screen Displayed                                                                                                    |
|------|----------------------------------------------------------------------------------------------------|----------------------------------------------------------------------------------------------------|
| 5    | Enter your user ID and password on the <b>Login to IACS</b> screen.                                                                                                    | U.S. Department of Health & Human Services & www.hhs.gov                                                                                                    |
|      | Click Login.                                                                                                    | Individuals Authorized Access to the CMS Computer Services (IACS) Login to IACS                                                                                                    |
|      | <b>Note:</b> If after three (3) attempts you are unable to<br>successfully enter your user ID and/or password,<br>your account will be locked for 60 minutes. You<br>may attempt to log in to IACS again after 60<br>minutes. If you have forgotten your user ID<br>and/or password, you may recover them by using<br>the "Forgot your User ID?" link on the Account<br>Management screen and/or the "Forgot your<br>password?" button at the bottom of the Login<br>screen. | The Federal monthaling and particulty management AL (Prism) to 2002 requires in a the local system base to access CMS Computer System has to to date operating system particles and is running anti-wing software.<br>You must have an IACS User ID and Password to login to the Communities and Applications. If this is your first time logging in, please use the User ID and the one-time password to by VIACS.<br>Effective September 29, 2006, your password, you may recover it by using the "Forgot Your Password" button. Before selecting the "Forgot Your Password" button, be sure to enter your User ID. If you cannot remember your user ID, recover it first by selecting the "Forgot Your User ID?" button.<br>To change your password, first login and then select "Change Password".<br>User ID<br>Password<br>Log In Forgot Your User ID? Forgot Your Password?" button.<br>* Enter your User ID before selecting the "Forgot Your Password?" button. |
| 6    | Click Modify Account Profile.                                                                                                    | U.S. Department of Health & Human Services                                                                                                    |
|      |                                                                                                    |                                                                                                    |

| Step | Action                                                                                                    | Screen Displayed                                                                                                    |
|------|----------------------------------------------------------------------------------------------------|----------------------------------------------------------------------------------------------------|
| 7    | Under the Access Request section, click on the Select<br>Action drop down box and choose Modify DMEPOS<br>Profile.                                                                                       | Professional Contact Information         Office Telephone:       T04-751-1212 *         Company Telephone:       Image: Company Telephone:         Company Telephone:       Image: Company Telephone:         Company Telephone:       Image: Telephone:         Company Telephone:       Image: Telephone:         Company Telephone:       Image: Telephone:         Company Telephone:       Image: Telephone:         Country:       United States         Image: Telephone:       Image: Telephone:         Image: Telephone:       Image: Telephone:         Image: Telephone:       Image: Telephone:         Image: Telephone:       Image: Telephone:         Image: Telephone:       Image: Telephone:         Image: Telephone:       Image: Telephone:         Image: Telephone:       Image: Telephone:         Image: Telephone:       Image: Telephone:         Image: Telephone:       Telephone:         Image: Telephone:       Telephone:         Image: Telephone:       Telephone:         Image: Telephone:       Telephone:         Image: Telephone:       Telephone:         Image: Telephone:       Telephone:         Image: Telephone:       Telephone:         Image: Telephone:       Tel |
| 8    | The screen will refresh. Under the Access Request<br>section, click on the Action drop down box and select<br>Disassociate from an Organization next to the PTAN<br>from which you wish to disassociate. | Access Request Select Action: Modify DMEPOB Profile User Type: DMEPOB Role: Backup Authorized Official  Maccess Profile: 7481241111 Free DME Disassociate from this Organization Action (S): Confirm Action:                                                                                                    |

| Step   | Action                                                                                                    | Screen Displayed                                                                                                    |
|--------|----------------------------------------------------------------------------------------------------|----------------------------------------------------------------------------------------------------|
| 9<br>9 | ActionThe screen will refresh and display a Confirm Action<br>box with a message to the right of the box which reads:I confirm that I wish to disassociate myself from the<br>Organization [Organization Name] with PTAN(s):<br>[PTAN].The organization name and PTAN for which you are<br>                                                                                                    | Access Request         I Select Action :       Modify DMEPOS Profile         User Type:       DMEPOS         Role:       End User         I My Current       PTAN         Organization       Action         I My Current (s):       Image: Confirm that I wish to disassociate myself from the Organization:         with PTAN: |
|        | Enter a biter justification for your request in the Justification for Action field. Click Next. This will take you to the Modify Request Confirmation screen. Reminder: An authorized official who wants to disassociate from an organization may only do so if he or she is the only member of the organization registered in IACS. If there are other members in the organization registered in IACS, the AO or BAO must contact the CBIC customer service center at 877-577-5331 from 9 a.m. to 9 p.m. prevailing Eastern Time for assistance. | Justification for<br>Action<br>Next Cancel<br>OMB: 0938-0989<br>Logout                                                                                                    |

| Step | Action                                                                                                    | Screen Displayed                                                                                                    |
|------|----------------------------------------------------------------------------------------------------|----------------------------------------------------------------------------------------------------|
| 10   | If you are ready to submit your modifications, click <b>Submit.</b>                                                                                                | U.S. Department of Health & Human Services.                                                                                                    |
|      | <b>Note:</b> Your modification request will not be completed until you click <b>Submit</b> .                                                                       | Individuals Authorized Access to the CMS Computer Services (IACS)<br>Modify Request Confirmation                                                                                                    |
|      | If you need to update or correct your changes, click <b>Edit.</b><br>You will be taken back to the <b>Modify Account Profile</b><br>screen.                        | Modiny Account Profile         Review Request         Acknowledgement           You made changes to your profile.         To submit your request please click Submit button.           If you want to edd your changes please click Edit Button.         If you want to encel the changes, which you made please click Cancel button           Submit.         Edit         Cancel                                                |
|      | If you wish to cancel your changes, click <b>Cancel.</b>                                                                                                    | OMB: 0938-0998     Effective date: 5,008       Logoul     Logged in as: OOGM679       The current server time is: Fri Jul DB 13:53:59 EDT 2011     Logged in as: OOGM679                                                                                                    |
| 11   | The <b>Modification Request Acknowledgement</b> screen will appear.                                                                                                | U.S. Department of Health & Human Services www.hhs.gov                                                                                                    |
|      | This screen contains a <b>tracking number</b> for your request. Record this tracking number and use it if you have questions regarding the status of your request. | Individuals Authorized Access to the CMS Computer Services (IACS) Modification Request Acknowledgement Modify Account Profile Review Request Acknowledgement                                                                                                    |
|      | Click <b>OK</b> to complete your account profile modification.                                                                                                    | Thank you for your request to modify registration<br>The tracking number for your request in FEG-1310147591263<br>Please use this number in all correspondences concerning this request.<br>You will be notified via e-mail once your request has been processed.<br>Contact your Help Desk rintact information is listed in the "Help Resources" portion<br>of the Account Management page in the CMS Applications Portal.<br>DK |
|      |                                                                                                    | OMS: 0936-0999 Effective date:<br>Kinis<br>Logicut<br>The current server time is: Fri Jul 08 13:54:49 EDT 2011                                                                                                    |

| Step | Action                                                                                                    | Screen Displayed                                                                                                    |
|------|----------------------------------------------------------------------------------------------------|----------------------------------------------------------------------------------------------------|
| 12   | The <b>Modify Request Acknowledgement</b> screen will<br>close and the system will return to the <b>My Profile</b><br>screen.<br>An e-mail notification will also be sent confirming that<br>IACS has received your request and is providing you<br>with a request number. | US Department of Health & Human Services  Control Centers for Medicare & Medicaid Services  Coccor Health Coccor Centers for Medicare & Medicaid Services  Coccor Health Coccor Centers for Medicare & Medicaid Services  Coccor Centers  Coccor Centers  Centers  Coccor Centers  Coccor Cent |

**Note:** If you do not receive an e-mail notification within 48 hours, please contact the CBIC customer service center at **877-577-5331** from 9 a.m. to 9 p.m. prevailing Eastern Time.

## H. Disassociating from a Role

Backup authorized officials (BAOs) and end users (EUs) may disassociate themselves from a role in order to associate to another role. Authorized officials (AOs) may disassociate themselves if they are the <u>only</u> member of their organization registered in IACS. AOs who are not the only members of their organization and need to disassociate from their roles must contact the CBIC customer service center at **877-577-5331**. For example, an EU may disassociate from that role and be promoted to a BAO or AO (if included on the CMS-855S application) during the registration period. However, once the registration window closes, IACS users may not associate to new roles.

| Step | Action                                                      | Screen Displayed |
|------|-------------------------------------------------------------|------------------|
| 1    | Go to the CBIC website: <u>www.dmecompetitivebid.com</u> .  |                  |
|      | Click Round 2 Recompete & National Mail-Order<br>Recompete. |                  |
|      | Go to Bidding Suppliers and then Registration.              |                  |
|      | Click <b>Register Now</b> .                                 |                  |

| Step | Action                                      | Screen Displayed                                                                                                    |                                                                                                    |                                                                                                    |                                                                                                    |      |                                                                                                    |                                          |
|------|---------------------------------------------|----------------------------------------------------------------------------------------------------|----------------------------------------------------------------------------------------------------|----------------------------------------------------------------------------------------------------|----------------------------------------------------------------------------------------------------|------|----------------------------------------------------------------------------------------------------|------------------------------------------|
| 2    | Click My Profile on the IACS Overview page. | Centers for Medicare & M<br>Medicare<br>Medicare<br>Help Desk Support<br>IACS Home<br>Help Desk Support<br>IACS Applications Legin | edicaid Services<br>Medicare-Medicaid<br>Coordination<br>I Systems > IACS Home > I<br>IACS Overview<br>Individuals Authorized<br>Business Partners an<br>applications. Or niss<br>how to register for an<br>applications. Or this y<br>how to register for an<br>applications. Or this y<br>how to register for an<br>applications. Or this y<br>how to register for an<br>applications. Or this y<br>how to register for an<br>applications. Or this y<br>how to register for an<br>applications. Or this y<br>how to register for an<br>applications. Or this y<br>how to register for an<br>applications. Or this y<br>how to register for an<br>applications. Or this y<br>how to register for an<br>applications. Or this y<br>how to register for an<br>power of the second<br>power of the second<br>applications. Or the second<br>applications. Or the se | SCREEN<br>Home<br>Insurance<br>Insurance<br>ACCS Overview<br>A Access to the Cf<br>means to apply for<br>website you'll find<br>ACC User ID, ho<br>upport your applic<br>ACCS Overview<br>A Access to the Cf<br>means to apply for<br>website you'll find<br>ACC User ID, ho<br>upport your applic<br>ACC User ID, ho<br>upport your applic<br>d for registration Number<br>ormation so it is in<br>ges<br>S services in the<br>Saturday, Septer<br>word resets, proc<br>R and STAR Sector<br>R and STAR Sector<br>Saturday, Septer<br>word resets, proc<br>R and STAR Sector<br>and I Star Sector<br>Saturday, Septer<br>word resets, proc<br>R and STAR Sector<br>and I Star Sector<br>I transactions. Sh<br>n up to and includ<br>aterials [2]P, 57MB<br>F, 10MBI 2<br>28/2014 2:53 PM<br>and Plug-ns | About CMS     Learn about you     Innovation     Center      MS Computer S     rand receive a     information abo     w to login to IAt     autors. Your ory     randreceive a     production en     mber 20, 2014     offle modificatio     urity Officials: If     roduction en     if you know thal     ND/OR PASSW     means that you     ing legal prosec      My Profile | IVEC | FAQs   Archive   • Shallstics,<br>Data & Systems Research, Statistics,<br>Data & Systems Research, Statistics,<br>Data & Systems Research, Statistics,<br>Data & Systems In the system of the system of the sy | Our<br>Search<br>Outreach &<br>Education |
|      |                                             |                                                                                                    |                                                                                                    |                                                                                                    |                                                                                                    |      |                                                                                                    |                                          |

| Step             | Action                                  | Screen Displayed                                                                                                    |  |  |
|------------------|-----------------------------------------|----------------------------------------------------------------------------------------------------|--|--|
| <u>Step</u><br>3 | Action Click OK on the Warning message. | Screen Displayed         Message from webpage         Image: Colspan="2">Image: Colspan="2">Image: Colspan="2" Image: Colspan="2" Image: Cols |  |  |
|                  |                                         | OK Cancel                                                                                                    |  |  |

| Step             | Action                                                                                    | Screen Displayed                                                                                                    |
|------------------|-------------------------------------------------------------------------------------------|----------------------------------------------------------------------------------------------------|
| <u>Step</u><br>4 | Action<br>Check I Accept the above Terms and Conditions and<br>click the I Accept button. | Screen Displayed         Screen Displayed         Individuals Authorized Access to the CMS Computer Services (IACS)         Terms and Conditions         Type want to print the text on this screen, select the Print icon to the right of the text before taking any other action on the screen.         To skip printing and continue with your registration, read the toot select the Accept the above Terms and Conditions box, and then the IAccept button at the bottom of this screen.         CMS Computer Systems Security Requirements         FRIVACY ACT STATEMENT                                                                                                    |
|                  |                                                                                           | The information on the web form is collected and maintained under the authority<br>of Title 5 U.S. Code, Section 552a(e)(10) (The Privacy Act of 1974). This<br>information is used for assigning, controlling, tracking, and reporting<br>authorized access to and use of CMS' computerized information and resources.<br>The Frivacy Act prohibits disclosure of information from records protected by<br>the statute, except in limited circumstances.<br>The information you furnished on this web form will be maintained in the<br>Individuals Authorized Access to the Centers for Medicare & Medicaid Services<br>(CMS) Data Center Systems of Records and may be disclosed as a routine us<br>disclosure under the routine uses established for this system as publiched at<br>59 FED.REG.41329 (08-11-94) and as CMS may establish in the future by<br>publication in the Federal Register.<br>Torentnue, you must accept the terms and conditions. If you decline, your registration will automatically be cancelled<br>I Accept the above Terms and Conditions *<br>Interprint Decline |

| Step | Action                                                                                                    | Screen Displayed                                                                                                    |
|------|----------------------------------------------------------------------------------------------------|----------------------------------------------------------------------------------------------------|
| 5    | Enter your user ID and password on the Login to IACS screen.<br>Click Login.<br>Note: If after three (3) attempts you are unable to successfully enter your user ID and/or password, your account will be locked for 60 minutes. You may attempt to log in to IACS again after 60 minutes. If you have forgotten your user ID and/or password, you may recover them by using the "Forgot your User ID?" link on the Account Management screen and/or the "Forgot your password?" button at the bottom of the Login screen. | <image/>                                                                                                    |
| 6    | Click Modify Account Profile.                                                                                                    | US: Department of Health & Human Services       Image: Conterns for Medicare & Medicaid Services         Individuals Authorized Access to the CMS Computer Services (IACS)         My Profile         Wetcome, QOGME7P. Presse selectione of these options:         ** Mody User/Contact Information         ** Mody User/Contact Information         ** Mody User/Contact Information         ** Anonge Passwers         ** Manage users under my authority         ** Manage users under my authority         ** Manage users under my authority |

| Step | Action                                                                    | Screen Displayed                                                                                                    |
|------|---------------------------------------------------------------------------|----------------------------------------------------------------------------------------------------|
| 7    | Select Modify DMEPOS Profile on the Select Action drop down box as shown. | Professional Contact Information Controls FreeDet Company Name: FreeDet Company Name: Fr |

| Step | Action                                                                                                    | Screen Displayed                                                                                                    |
|------|----------------------------------------------------------------------------------------------------|----------------------------------------------------------------------------------------------------|
| 8    | Click on the Additional Request(s) drop down box and<br>choose Disassociate from the role of [assigned role,<br>i.e. Authorized Official, Backup Authorized Official,<br>End User].<br>The screen will refresh.                                                                                                    | Professional Contact Information  Professional Contact Information  Profes                               |
| 9    | A box will appear with a confirmation statement in red.<br>The confirmation statement reads: I confirm that I wish<br>to disassociate myself from the Role:<br>Note: All associated PTANs will also be disassociated.<br>Place a checkmark in the box beside the confirmation<br>statement by clicking inside it. Next, enter a brief<br>justification as to why you are disassociating from your<br>role into the <b>Justification for Action</b> field and click on<br><b>Next.</b> | Additional Request<br>(SC<br>Confirm Action: F + London the disassociate investment the Rate Backup Authorized Official<br>where All associate Privacy will also be disassociated<br>Justification the<br>Action<br>Action<br>Med Comme<br>Confirm Action: F + London the disassociate investment the Rate Backup Authorized Official<br>where All associated Privacy will also be disassociated<br>F + International the disassociated Privacy will also be disassociated<br>associated Privacy will also be disassociated<br>associated Privacy will also be disassociated Official<br>associated Privacy will also be disassociated Privacy will also be disassociated<br>associated Privacy will also be disassociated<br>associated Privacy will also be disassociated Privacy will also be disassociate |

| Step | Action                                                                                                    | Screen Displayed                                                                                                    |                       |
|------|----------------------------------------------------------------------------------------------------|----------------------------------------------------------------------------------------------------|-----------------------|
| 10   | The <b>Modify Request Confirmation</b> screen will appear.<br>If you are ready to submit your modifications, click<br><b>Submit</b> .                                                                                                    | U.S. Department of Health & Human Services & www.hhs.go                                                                                                    | 2                     |
|      | Note: Your modification request will not be completed until you click Submit.         If you need to update or correct your changes, click Edit. You will be taken back to the Modify Account Profile screen.         If you wish to cancel your changes, click Cancel.                                              | Modify Request Confirmation  Modify Account Profile Review Request Accounted access to the Construction (Account Profile Review Request Account Profile Review Request Account Profile Review Request Account for other access to the Account for other access to the Account for other access to the Account for other access to the Account for other access to the Account for other access to the Account for other access to the Account for other access to the Account for other access to the Access to the Acces | intale:<br>505.<br>79 |
| 11   | The <b>Modification Request Acknowledgement</b> screen<br>will appear.<br>This screen contains a <b>tracking number</b> for your<br>request. Record this tracking number and use it if you<br>have questions regarding the status of your request.<br>Click <b>OK</b> to complete your account profile modification. | OSE Department of Health & Human Services     Ose over the services     Ose over the services     Ose over the services over the services over the serv     | date<br>5086          |
|      |                                                                                                    | Lugosa Lugosa Lugosa The surrent server time is: Fri Juli 08 13:54:49 EDT 2011                                                                                                    |                       |

| Step | Action                                                                                                    | Screen Displayed                           |
|------|----------------------------------------------------------------------------------------------------|--------------------------------------------|
| 12   | The <b>Modify Request Acknowledgement</b> screen will<br>close and the system will return to the <b>My Profile</b><br>screen.<br>An e-mail notification will also be sent confirming that<br>IACS has received your request and is providing you<br>with a request number. | U.S. Department of Health & Human Services |

**Note:** If you do not receive an e-mail notification within 48 hours, please contact the CBIC customer service center at **877-577-5331** from 9 a.m. to 9 p.m. prevailing Eastern Time.

After completing this process, if you wish to be assigned a different role, complete the steps in the Associating to a Role process.

## I. Associating to a Role

You may change your current role in IACS by disassociating from your role and associating to a new role. For example, an end user (EU) may disassociate from that role and be promoted to an authorized official (AO) or backup authorized official (BAO) (if included on the CMS-855S application) during the registration period. However, once the registration window closes, IACS users may not associate to new roles.

| Step | Action                                                      | Screen Displayed |
|------|-------------------------------------------------------------|------------------|
| 1    | Go to the CBIC website: <u>www.dmecompetitivebid.com</u> .  |                  |
|      | Click Round 2 Recompete & National Mail-Order<br>Recompete. |                  |
|      | Go to Bidding Suppliers and then Registration.              |                  |
|      | Click <b>Register Now</b> .                                 |                  |

| Step   | Action                                                     | Screen Displayed                                                                                                    |       |
|--------|------------------------------------------------------------|----------------------------------------------------------------------------------------------------|-------|
| 2<br>2 | Action         Click My Profile on the IACS Overview page. | Screen Displayed         Home   About CMS   Newsroom Center   FAQs   Archive   Image: The part of the part of the pan | Print |
|        |                                                            | Do not disclose or lend your User ID AND/OR PASSWORD to someone else. They are for your use only and serve as your electronic signature. This means that you will be held responsible for the consequences of unauthorized on illegal transactions. Sharing of accounts may lead to termination of system access privileges and /or adverse action up to and including legal prosecution.                                                                                                    |       |

| Step      | Action                                     | Screen Displayed                                                                                                    |
|-----------|--------------------------------------------|----------------------------------------------------------------------------------------------------|
| Step<br>3 | Action<br>Click OK on the Warning message. | Screen Displayed           Message from webpage         Image: Computer of the system of the system. At any time, and for any lawful Government purpose, the government may monitor, intercept, and search and seize any communication or data transiting or stored on this information system. Any communication or data transiting or stored on this information system. Any communication or data transiting or stored on this information system. Any communication or data transiting or stored on this information system. Any communication or data transiting or stored on this information system. Any communication or data transiting or stored on this information system. Any communication or data transiting or stored on this information system. Any communication or data transiting or stored on this information system. Any communication or data transiting or stored on this information system. Any communication or data transiting or stored on this information system. Any communication or data transiting or stored on this information system. Any communication or data transiting or stored on this information system. Any communication or data transiting or stored on this information system. Any communication or data transiting or stored on this information system. Any communication or data transiting or |
|           |                                            | Any communication or data transiting or stored on this information<br>system may be disclosed or used for any lawful Government purpose.<br>Do you want to continue?<br>OK Cancel                                                                                                    |
|           |                                            |                                                                                                    |

| Step | Action                                                                       | Screen Displayed                                                                                                    |                 |
|------|------------------------------------------------------------------------------|----------------------------------------------------------------------------------------------------|-----------------|
| 4    | Check I Accept the above Terms and Conditions and click the I Accept button. | U.S. Department of Health & Human Services                                                                                                    | 🏵 www.hhs.gov 🔗 |
|      |                                                                              | Individuals Authorized Access to the CMS Computer Services (IACS)                                                                                                    |                 |
|      |                                                                              | Terms and Conditions                                                                                                    |                 |
|      |                                                                              | If you want to print the text on this screen, select the Print icon to the right of the<br>text before taking any other action on the screen                                                                                                    |                 |
|      |                                                                              | Terms and Conditions box, and then the I Accept button at the bottom of this screen.                                                                                                    |                 |
|      |                                                                              | PRIVACY ACT STATEMENT<br>The information on the web form is collected and maintained under the authority<br>of Title 5 U.S. Code, Section 552a(e)(10) (The Frivacy Act of 1974). This                                                                                                    |                 |
|      |                                                                              | information is used for assigning, controlling, tracking, and reporting<br>authorized access to and use of CMS' computerized information and resources.<br>The Frivacy Act prohibits disclosure of information from records protected by<br>the statute, except in limited circumstances.                                                                                                    |                 |
|      |                                                                              | The information you furnished on this web form will be maintained in the<br>Individuals Authorized Access to the Centers for Medicare & Medicaid Services<br>(CMS) Data Center Systems of Records and may be disclosed as a routine use<br>disclosure under the routine uses established for this system as published at<br>59 FED.REG.41329 (08-11-94) and as CMS may establish in the future by |                 |
|      |                                                                              | publication in the Federal Register.                                                                                                    |                 |
|      |                                                                              | Topontinue, you must accept the terms and conditions. If you decline, your registration will automatically be cancelled.                                                                                                    |                 |
|      |                                                                              |                                                                                                    |                 |
|      |                                                                              |                                                                                                    |                 |

| Step | Action                                                                                                    | Screen Displayed                                                                                                    |
|------|----------------------------------------------------------------------------------------------------|----------------------------------------------------------------------------------------------------|
| 5    | Enter your user ID and password on the Login to IACS screen.<br>Click Login.<br>Note: If after three (3) attempts you are unable to successfully enter your user ID and/or password, your account will be locked for 60 minutes. You may attempt to log in to IACS again after 60 minutes. If you have forgotten your user ID and/or password, you may recover them by using the "Forgot your User ID?" link on the Account Management screen and/or the "Forgot your password?" button at the bottom of the Login screen. | US. Department of Health & Human Services  US. Department of Health & Human Services  Centers for Medicare & Medicaid Services  Individuals Authorized Access to the CMS Computer Services (IACS)  Login to IACS  The Federal Information Security Management Act (FISMA) of 2002 requires that the local system used to access CMS Computer Systems has up to date operating system patches and is running ant-virus software.  You must have an IACS User ID and Password to login to the Communities and Applications. If this is your first time logging in, please use the User ID and the one-time password type Effective Segtember 29, 2006, your password will be set to eprire every staty (60) days in the event/your password days expire, you will be prompled to change your password. If you D. If you cannot remember your Dessword? Will be set to eprire every staty (60) days in the event/your password? button, be sure to enter your User D. If you cannot remember your User ID, recover If first by seleding the "Forgol Your Password?" button, be sure to enter your User D. If you cannot remember your User ID, recover If first by seleding the "Forgol Your Password?" button, be sure to enter your User User ID Password Forgol Your User ID Forgol Your User ID? Forgol Your Password?  *Enter your User ID before selecting the "Forgol Your Password?" button.                                                                                                    |
| 6    | Click Modify Account Profile.                                                                                                    | U.S. Department of Health & Human Services U.S. Department of Health & Human Services Centers for Medicare & Medicaid Services Individuals Authorized Access to the CMS Computer Services (IACS) Individuals Authorized Access to the CMS Computer Services (IACS) My Profile Welcome, UUQM418 Please select one of these options: ** Medity UgentContact Interpretent ** Medity UgentContact Interpretent ** Medity UgentContact Interpr |

| Step | Action                                                                                                    | Screen Displayed                                                                                                    |
|------|----------------------------------------------------------------------------------------------------|----------------------------------------------------------------------------------------------------|
| 7    | In the Access Request section of the Modify Account<br>Profile screen, select Add Application from the drop<br>down box next to Select Action. The screen will refresh. | Date of Birth:       07/21/1980         I Dete of Birth:       Drive Telephone:         I Orfice Telephone:       843-479-9514         I company Name:       Quince DME         I company Name:       Quince DME         I Address 1:       400 S Tryon St         City:       Mentor         State/Territory:       OH         Zip Code:       44060         Access Request         I select Action:       View My Access Profile         View My Access Profile       Profile Summary Possible Actions         No items were found.       Cancel                                                                                                    |
| 8    | Select DMEPOS from the drop down menu next to Select Application.                                                                                                    | Under U0038-<br>Logout       Logout In as: ZOJB758 Your password will expire in 10 day(s).         Image: State State |
|      |                                                                                                    | Logout Logged in as: ZOJ8758 Your password will expire in 10 day(s).                                                                                                    |

| Step | Action                                                                                                    | Screen Displayed                                                                                                    |
|------|----------------------------------------------------------------------------------------------------|----------------------------------------------------------------------------------------------------|
| 10   | Enter a brief justification for your request in the <b>Justification for Action</b> field. For example, <i>"Enter bid data," etc.</i><br>Click <b>Next</b> .           | Access Request         Image: Image: |
| 11   | Select "I want to register as an Authorized Official,<br>Backup Authorized Official, or End User for the<br>DMEPOS Competitive Bidding System (DBidS)."<br>Click Next. | US. Department of Health & Human Services US. Department of Health & Human Services Centers for Medicare & Medicaid Services Individuals Authorized Access to the CMS Computer Services (IACS) Modify Account Profile Nedify Account Profile Review Request Acknowledgement C I want to register as an Authorized Official, Backup Authorized Official, or End User for the DMEPOS Competitive Bidding System (DBidS) C I want to register as an Authorized Official, Backup Authorized Official, or End User for the DMEPOS Competitive Bidding System (DBidS) C I want to register as a DBidS Help Desk User Net Cancel OME: 0938-0688 Effective date Store Logged in as: ZOJB758 Your password will expire in 10 day(s). The current server time is: Wed Jul 25 12:57:19 EDT 2012                                                                                                    |

| Step | Action                                                                                                    | Screen Displayed                                                                                                    |
|------|----------------------------------------------------------------------------------------------------|----------------------------------------------------------------------------------------------------|
| 12   | Select Authorized Official, Backup Authorized<br>Official, or End User next to Select Role.                                                                                                    | Unice treephone       event         Company Name:       Quince DME         County:       United States         County:       United States         County:       United States         County:       United States         County:       United States         County:       United States         County:       United States         County:       United States         County:       United States         County:       United States         County:       United States         County:       Memory         State:       Access Request         Select Action:       Mdd Application         Select Action:       IMEPOS         Validability of CMS Applications:       Imidicates a required field         Net:       Cancel         ONE       Ossa-osse         Count       Select Action:         Indicates a required field       Imidicates a required field         Net:       Cancel         Count       Coged in as: ZOUB798 Your password will express in 10 day(b)                                                                            |
| 13   | Enter the 10-digit PTAN of the organization to which you<br>wish to be associated. The number must be the same<br>PTAN registered by the AO.<br>The <b>Justification for Action</b> field is already populated<br>with previously entered information.<br>Click <b>Next</b> . | I Address 1: 400 S Tryon S1   I City: Mentor   * State/Territory: 0H   Other Costs * Availability of CMS Applications   I Select Action: Add Application   Select Role: End User   I Select Role: End User   I Select Role: End User <t< td=""></t<> |

| Step | Action                                                              | Screen Displayed |
|------|---------------------------------------------------------------------|------------------|
| 14   | If you are ready to submit your modification, click <b>Submit</b> . |                  |

**Note:** If you do not receive an e-mail notification within 48 hours, please contact the CBIC customer service center at **877-577-5331** from 9 a.m. to 9 p.m. prevailing Eastern Time.

## J. Modifying a Current Profile to add the DMEPOS Bidding System (DBidS) Application

If you are currently registered in another IACS application for another line of Medicare business, your existing profile should be modified to add the DBidS application for the DMEPOS Competitive Bidding Program. If you attempt to register as a new user in DBidS and you already have an IACS profile created for another application, you will receive error messages and not be able to complete the registration process.

To modify a current profile to add another IACS application, the authorized official (AO) should complete the following steps:

| Step | Action                                                      | Screen Displayed |
|------|-------------------------------------------------------------|------------------|
| 1    | Go to the CBIC website: <u>www.dmecompetitivebid.com</u> .  |                  |
|      | Click Round 2 Recompete & National Mail-Order<br>Recompete. |                  |
|      | Go to Bidding Suppliers and then Registration.              |                  |
|      | Click <b>Register Now</b> .                                 |                  |

| Step      | Action                                                |                                                                                                    |                                                                                                    |                                                                                                    | Screen                                                                                                    | Displa                                                                                                    | ayed                                                                                                    |                                                                                                    |                                                      |
|-----------|-------------------------------------------------------|----------------------------------------------------------------------------------------------------|----------------------------------------------------------------------------------------------------|----------------------------------------------------------------------------------------------------|----------------------------------------------------------------------------------------------------|----------------------------------------------------------------------------------------------------|----------------------------------------------------------------------------------------------------|----------------------------------------------------------------------------------------------------|------------------------------------------------------|
| Step<br>2 | Action<br>Click My Profile on the IACS Overview page. | Centers fo<br>Medicare<br>Home > Res<br>IACS Hom<br>Help Desk Su<br>IACS Registra<br>IACS Login H<br>CMS Applicat | NS.gov<br>Medicaid/CHIP<br>Hearch, Statistics, Data and<br>te<br>poorf<br>ation Help<br>elp<br>ation Statistics<br>boos Login                   | edicaid Services<br>Medicare-Medicaid<br>Corodination<br>ISystems > IACS Home > U<br>IACS Overview<br>Individuals Authorized<br>Business Partners a m<br>applications. On this w<br>how to register for an I<br>het Help Desks that su<br>information you'll need<br>Name, Taxpayer Ident<br>requires the same info<br>Important Message<br>Mass<br>Partners<br>Partners an<br>ACS<br>Mass<br>Partners<br>Partners<br>Pa | Access to the C<br>home<br>Access to the C<br>hears to apply for<br>desiste you'l we'l<br>how the constraints<br>of the constraints<br>of the constr | Displa<br>e   About CMS<br>Learn about you<br>Innovation<br>Center<br>Center<br>Conternation abo<br>over to login to 14<br>information abo<br>over to login to 14<br>information abo<br>over to login to 14<br>information abo<br>over to login to 14<br>information abo<br>over to login to 14<br>information abo<br>over the login to 14<br>such as applicat<br>r or other inform<br>important to get<br>Production er<br>amber 20, 2014<br>infer modification<br>information about the<br>such as application<br>er or other inform<br>information about the<br>such as application<br>er or other inform<br>information about the<br>information about the<br>such as an about the<br>such as a such as a such as a<br>such as a such as a such as a such as a<br>such as a such as a such as a such as a<br>such as a such as a such as a such as a<br>such as a such as a such as a such as a<br>such as a such as a such as a such as a<br>such as a such as a such as a such as a<br>such as a such as a such as a such as a such as a<br>such as a such as a such as a such as a such as a<br>such as a such as a such as a such as a such as a such as a<br>such as a such as a such as a such as a such as a such as a<br>such as a such as a such as a such as a such as a such as a<br>such as a such as a | Aved<br>Newsroom Center<br>ur healthcare options<br>Regulations &<br>Guidance<br>Services (IACS) has<br>single User ID they<br>but the applications y<br>CS, how to login to y<br>out the applications y<br>aphization or CMS of<br>tion name, application<br>ation specific to you<br>the specifics directly<br>wirronment will be to<br>for routine login to<br>ons and Administr<br>you are requesting<br>d IRS documentation<br>ty our request will export<br>to may an an an an an an an an an an an an an | FAQs Archive Archive A | are PHelp Print<br>Search<br>Outreach &<br>Education |
|           |                                                       |                                                                                                    | New User Re<br>New User Re<br>Downloads<br>IACS UAT 2 and 3 Mai<br>IACS USER Guide (PDF<br>Page last Modified: 08/2<br>Help with File Formats a | terials [ZIP, 57M]<br>5. 10MB1 2<br>28/2014 2:53 PM<br>and Plug-Ins                                                                                                    |                                                                                                    | >                                                                                                    |                                                                                                    |                                                                                                    |                                                      |

| Step | Action                                  | Screen Displayed                                                                                                    |
|------|-----------------------------------------|----------------------------------------------------------------------------------------------------|
| 3    | Click <b>OK</b> on the Warning message. | Message from webpage         You are accessing a U.S. Government information system, which includes (1) this computer, (2) this computer network, (3) all computers connected to this network, and (4) all devices and storage media attached to this network or to a computer on this network. This information system is provided for U.S. Government-authorized use only. Unauthorized or improper use of this system may result in disciplinary action, as well as civil and criminal penalties.         By using this information system, you understand and consent to the following: You have no reasonable expectation of privacy regarding any communications or data transiting or stored on this information system. At any time, and for any lawful Government purpose, the government may monitor, intercept, and search and seize any communication or data transiting or stored on this information system. Any communication or data transiting or stored on this information system. Any communication or data transiting or stored on this information system. Do you want to continue?         OK       Cancel |
|      |                                         |                                                                                                    |

| 4       Check I Accept the above Terms and Conditions and click the I Accept button.       Image: Content of Health & Human Services       Image: Content of Health & Human Services       Image: Content of Health & Human Services         4       Image: Content of Health & Human Services       Image: Content of Health & Human Services <th>Step</th> <th>Action</th> <th>Screen Displayed</th>                                                                                                    | Step | Action                                                                       | Screen Displayed                                         |
|----------------------------------------------------------------------------------------------------|------|------------------------------------------------------------------------------|----------------------------------------------------------|
| Individuals Authorized Access to the CMS Computer Services (IACS)  Terms and Conditions  Ifyou want to print the text on this screen, select the Print ion to the right of the text before taking any other action on the screen To skip printing and continue with your registration, read the text, select the IAccept the above Terms and Conditions how, and there the IAccept the above CMS Computer Systems Security Requirements FRIVACY ACT STATEMENT The information on the web form is collected and maintained under the authority of Title 5 U.S. Code, Section 552a(e)(10) (The Privacy Act or 1974). This information is used for a sign of CM are of CMS, orthor and resources. The Privacy Act prohibits disclosure of information and resources. The Privacy Act prohibits disclosure of information from records protected by the statute, except in listed circumstances.                                                                                                    | 4    | Check I Accept the above Terms and Conditions and click the I Accept button. | U.S. Department of Health & Human Services 🔊 www.hhs.gov |
| The information you furnished on this web form will be maintained in the<br>Individuals Authorizyd Access to the Centers for Medicare & Medicard & Medicard & |      |                                                                              | Centers for Wiedleare & Wiedleare & Wiedleard Services   |

| Step | Action                                                                                                    | Screen Displayed                                                                                                    |
|------|----------------------------------------------------------------------------------------------------|----------------------------------------------------------------------------------------------------|
| 5    | Enter your user ID and password on the Login to IACS screen.<br>Click Login.<br>Note: If after three (3) attempts you are unable to successfully enter your user ID and/or password, your account will be locked for 60 minutes. You may attempt to log in to IACS again after 60 minutes. If you have forgotten your user ID and/or password, you may recover them by using the "Forgot your User ID?" link on the Account Management screen and/or the "Forgot your password?" button at the bottom of the Login screen. | VS. Department of Health & Human Services     Owww.hhs.gov     Centers for Medicare & Medicaid Services     Individuals Authorized Access to the CMS Computer Services (IACS)     Individuals Authorized Access to the CMS Computer Services (IACS)     Department Ad (FISMA) of 2002 requires that the local system used to access CMS Computer Systems has up to date operating system patches     and is running anti-virus software.     You must have an ACS User ID and Password to login to the Communities and Applications. If this is your first time logging in, please use the User ID and the one-time password     the systemmetry our password will be set to expine every sith (40) days. In the event rour password does expine, you will be prompted to change your password of thrst by set offers electing the "Forgot Your Password?" button, be sure to enter your User     D. Hyou cannot remember your password, third by set offers electing the "Forgot Your Password?" button, be sure to enter your User     User ID |
| 6    | Click Modify Account Profile.                                                                                                    | U.S. Department of Health & Human Services U.S. Department of Health & Human Services Centers for Medicare & Medicaid Services Individuals Authorized Access to the CMS Computer Services (IACS) Individuals Authorized Access to the CMS Computer Services My Profile Welcome, UUQN418. Please select one of these options: Modify User/Contact Information Modify Contact Information Modify Contact Information Change Answer to Authonication Questions Change Answer to Authonication Questions Change Answer to Authonication Questions Copyont Logout Logout Logout Logout Logout Logout Logout                                                                                                    |

| Step      | Action                                                                                                    | Screen Displayed                                                                                                    |
|-----------|----------------------------------------------------------------------------------------------------|----------------------------------------------------------------------------------------------------|
| Step<br>7 | Action<br>In the Access Request section of the Modify Account<br>Profile screen, select Add Application from the drop<br>down box next to Select Action. The screen will refresh.                                                        | Screen Displayed         Modify Account Profile       Email Verification         Review Request       Acknowledgement         User Information       User ID:         Ittle:       First Name:         Ittle:       First Name:         Ittle:       Professional Credentials:         Date of Birth:       Ittle:         Ittle:       E-mail:         Ittle:       Ittle:         Ittle:       Ittle:                                         |
|           |                                                                                                    | Access Request Select Action: View My Access Profile  View My Access Profile: Application: Role Profile Summary Possible Actions Profile: No items were found. Cancel                                                                                                    |
| 8         | Select <b>DMEPOS</b> from the <b>Select Application</b> drop<br>down box.<br>Enter a brief justification for your request on the<br><b>Justification for Action</b> field. For example, "Enter bid<br>data," etc.<br>Click <b>Next</b> . | Modify Account Profile       *         Modify Account Profile       *         Modify Account Profile       *         User Information       *         User Information |

| 9  | Select "I want to register as an Authorized Official,<br>Backup Authorized Official, or End User for the<br>DMEPOS Competitive Bidding System (DBidS)."<br>Do NOT choose, "I want to register as a DMEPOS Help<br>Desk User." You will not be able to move forward with<br>your registration if you select this option.<br>Click <b>Next</b> .                 | U.S. Department of Health & Human Services<br>Centers for Medicare & Medicaid Services<br>Individuals Authorized Access to the CMS Computer Services (IACS)<br>New User Registration<br>I from to register as an Authorized Official, Backup Authorized Official, or End User for the DMEPOS Competitive Bidding System (DBidS)<br>I want for register as a DBidS Help Desk User<br>New Cancel<br>OMB: 0938-0989                                                                                                    |
|----|----------------------------------------------------------------------------------------------------|----------------------------------------------------------------------------------------------------|
| 10 | <ul> <li>Under the Access Request section, select the registration role for which you are registering:</li> <li>Authorized Official</li> <li>Backup Authorized Official</li> <li>End User</li> <li>Authorized Official – After selecting the role of Authorized Official, the screen will refresh and display the Organization Information section.</li> </ul> | Company Name: XYZ Medical  County: United States Address 1: 123 Forest Drive  Access Request Select Application: Add Application Access Request Action: Add Application Address 0:  Address 0:  Addres |

Enter the organization's information in the **Organization Information** fields (for example, a unique PTAN and the company name and address.) This information must match information on the CMS-855S form.

**Note:** The PTAN can be any location that you intend to include on your bid to furnish items in the CBA(s).

**Backup Authorized Official** or **End User** – Enter the 10-digit PTAN of the organization (bidding entity) to which you want to associate. This must be the same PTAN provided by the AO.

**Note:** Additional information about selected data fields can be accessed by clicking the information icon to the left of the data field.

**Note:** If the data you entered does not match the information in your organization's enrollment file **after** three (3) attempts, your registration will be cancelled. You will receive an e-mail providing further instructions.

Click Next.

|                              |                | 14               |          |                           |                      |                         |
|------------------------------|----------------|------------------|----------|---------------------------|----------------------|-------------------------|
| Organization Name:           |                |                  |          | *                         |                      |                         |
| ✓ Please select if the       | e Organization | 's Address and T | elephone | Number Information is sam | e as the User's Addı | ress and Telephone Numb |
| Company Telephone:           |                | * Ext:           |          | Valid Telephone Number F  | ormat is XXX-XXX-XX  | xxx                     |
| Company Fax:                 |                | Ext:             |          | Valid Fax Number Format   | is XXX-XXX-XXXX      |                         |
| i Address 1:                 |                |                  | *        | i                         | Address 2:           |                         |
| City:                        | -              |                  | *        | State/Territory: 💙 *      | Zip Code:            | * -                     |
|                              |                |                  |          |                           |                      |                         |
|                              | ao             |                  |          | ~                         |                      |                         |
| Justification for<br>Action: |                |                  |          |                           |                      |                         |
|                              |                |                  |          | *                         |                      |                         |
|                              |                |                  |          |                           |                      |                         |
| Cancel                       |                |                  |          |                           |                      |                         |
| lext Cancel                  |                |                  |          |                           |                      |                         |
| lext Cancel                  |                |                  |          |                           |                      |                         |
| lext Cancel                  |                |                  |          |                           |                      |                         |
| lext Cancel                  |                |                  |          |                           |                      |                         |
| lext Cancel                  |                |                  |          |                           |                      |                         |
| lext Cancel                  |                |                  |          |                           |                      |                         |
| lext Cancel                  |                |                  |          |                           |                      |                         |
| lext Cancel                  |                |                  |          |                           |                      |                         |
| lext Cancel                  |                |                  |          |                           |                      |                         |

| 11 | Authorized Official/Backup Authorized Official/End<br>User                                                                                            | U.S. Department of Health & Human Services                                                                                                    |
|----|----------------------------------------------------------------------------------------------------|----------------------------------------------------------------------------------------------------|
|    | If your information is successfully validated with your organization's enrollment file, the <b>Review Registration Details</b> screen will appear.    | Individuals Authorized Access to the CMS Computer Services (IACS)                                                                                                    |
|    | Click the desired button:                                                                                                    | Modify Request Confirmation                                                                                                    |
|    | • Submit – to submit the registration request                                                                                                    | Modify Account Profile Email Verification Review Request Acknowledgement                                                                                                    |
|    | • Edit – to return to the New User Registration screen to make changes to information you have entered, such as your professional contact information | You made changes to your profile.<br>To submit your request please click <b>Submit</b> button.<br>If you want to edit your changes please click <b>Edit</b> Button.<br>If you want to cancel the changes, which you made please click <b>Cancel</b> button |
|    | Cancel—to cancel your registration request                                                                                                    | Submit Edit Cancel                                                                                                    |
|    |                                                                                                    | Logout                                                                                                    |
|    |                                                                                                    |                                                                                                    |
|    |                                                                                                    |                                                                                                    |
|    |                                                                                                    |                                                                                                    |
|    |                                                                                                    |                                                                                                    |
|    |                                                                                                    |                                                                                                    |
|    |                                                                                                    |                                                                                                    |
|    |                                                                                                    |                                                                                                    |

| 12 | The <b>Registration Acknowledgement</b> screen will appear next.                                                                           | U.S. Department of Health & Human Services                                                                                                    |
|----|----------------------------------------------------------------------------------------------------|----------------------------------------------------------------------------------------------------|
|    | Record the <b>request tracking number</b> you see on this screen or print the screen information by clicking the                           | Centers for Medicare & Medicaid Services                                                                                                    |
|    | <b>Print</b> button to the right of the text.                                                                                              | Individuals Authorized Access to the CMS Computer Services (IACS)                                                                                                    |
|    | <b>Note:</b> You will need the request tracking number for this registration request if you need assistance from the CBIC customer service | Modification Request Acknowledgement         Modify Account Profile       Email Verification         Review Request       Acknowledgement                                                                |
|    | center.                                                                                                    | Thank you for your request to modify registration.<br>The tracking number for your request is: REQ-                                                                                                    |
|    | Click <b>OK</b> at the bottom of the screen to complete your registration.                                                                 | Please use this number in all correspondences concerning this request.<br>You will be notified via e-mail once your request has been processed.                                                          |
|    | You will be returned to the <b>My Profile</b> page.                                                                                        | Contact your Help Desk if you need further assistance.<br>Your Help Desk contact information is listed in the "Help Resources" portion<br>of the Account Management page in the CMS Applications Portal. |
|    |                                                                                                    | OK                                                                                                    |
|    |                                                                                                    | ОМВ: 0938-0989                                                                                                    |
|    |                                                                                                    | Logout                                                                                                    |
|    |                                                                                                    |                                                                                                    |
|    |                                                                                                    |                                                                                                    |
|    |                                                                                                    |                                                                                                    |
|    |                                                                                                    |                                                                                                    |
|    |                                                                                                    |                                                                                                    |
|    |                                                                                                    |                                                                                                    |
|    |                                                                                                    |                                                                                                    |
|    |                                                                                                    | CMB: 0938-0989                                                                                                    |

| 13 | Once your request is processed, you will receive the following e-mail message:                                                                                                    |                                                                                                    |
|----|----------------------------------------------------------------------------------------------------|----------------------------------------------------------------------------------------------------|
|    | <b>Note:</b> If you do not receive an e-mail<br>notification within 48 hours, please contact<br>the CBIC customer service center at 877-<br>577-5331 from 9 a.m. to 9 p.m. prevailing<br>Eastern Time. | IACS add DMEPOS request approval e-mail<br>Subject: FYI: Your IACS DMEPOS request has been processed<br>Your Modify Profile request (tracking number: REQ-xxxxxxxxxxx) has been<br>approved and processed in the Individuals Authorized Access to the CMS<br>Computer Systems (IACS). |

Prepared by

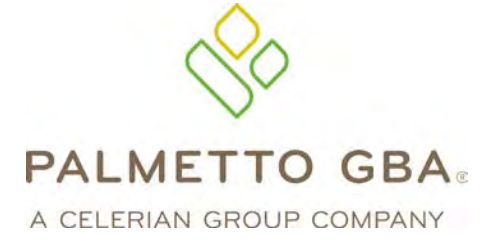